# การนำข้อมูลเข้าสู่ระบบ ศูนย์ข้อมูลข่าวสารอิเล็กทรอนิกส์

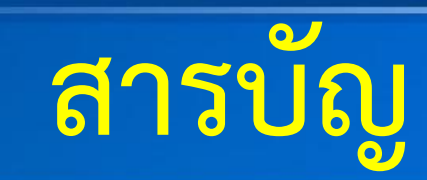

- 1. Browser ที่ใช้ในการนำข้อมูลเข้าสู่ระบบ 2. การเข้าสู่ระบบเพื่อจัดการข้อมูลและการเปลี่ยนรหัสผ่าน 3. การเพิ่มข้อมูล ประวัติความเป็นมา, ผู้บริหาร, เจ้าหน้าที่ผู้รับผิดชอบ 4. การเพิ่มข้อมูลเข้าสู่ระบบโดยวิธีการเชื่อมโยง URL (การแก้ไขเนื้อหา, การลบข้อมูล) 5. การสร้างหมวดหมู่ (การแก้ไข การลบ และการย้ายหมวดหมู่) 6. แบบฟอร์มสำรวจความพึงพอใจ .แบบสอบถาม (สร้างหมวดแบบสอบถาม, สร้างแบบสอบถาม) 7. กระดานถาม-ตอบ webboard (การสร้างประเภทคำถาม, การเข้าระบบเพื่อตอบคำถาม) 8. การตั้งค่าเว็บไซต์ Social Media (แก้ไขชื่อหน่วยงาน, โลโก้หน่วยงาน, Facebook, Youtube,) 9. การเพิ่มสถานที่ตั้งของหน่วยงาน (ติดต่อหน่วยงาน) 10. การเพิ่มผู้ใช้งาน
  - 11. การค้นหาข้อมูล

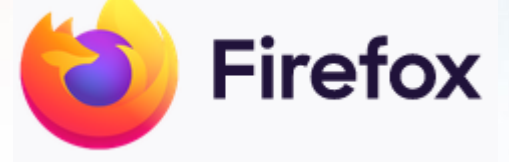

-

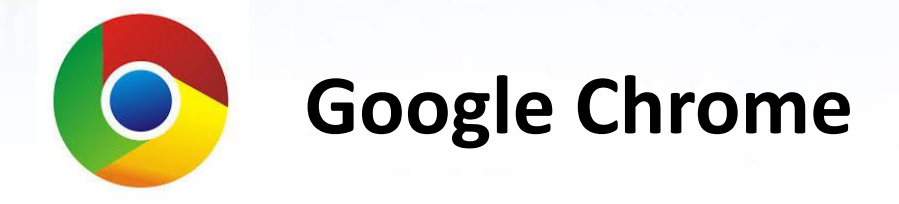

1. Browser ที่ใช้ในการนำข้อมูลเข้าสู่ระบบ

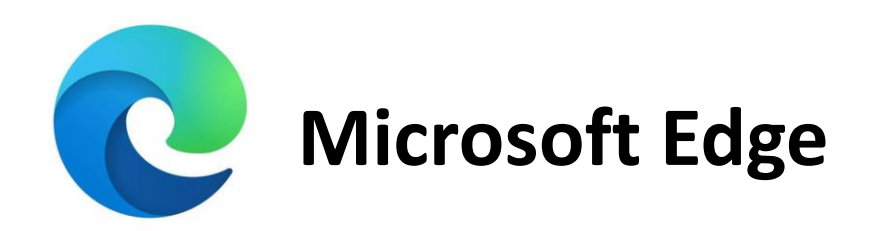

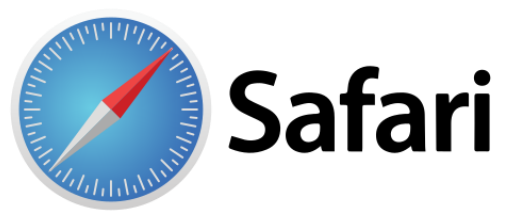

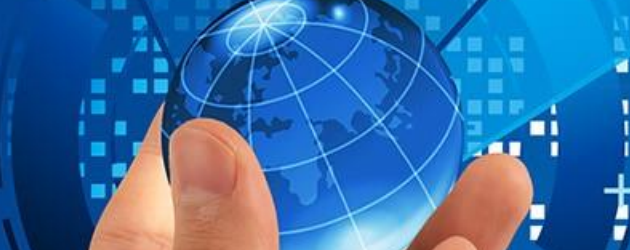

# + 2. การเข้าสู่ระบบเพื่อจัดการข้อมูลและการเปลี่ยนรหัสผ่าน

#### 1. เข้าเว็บไซต์ศูนย์ข้อมูลข่าวสารอิเล็กทรอนิกส์ของหน่วยงาน

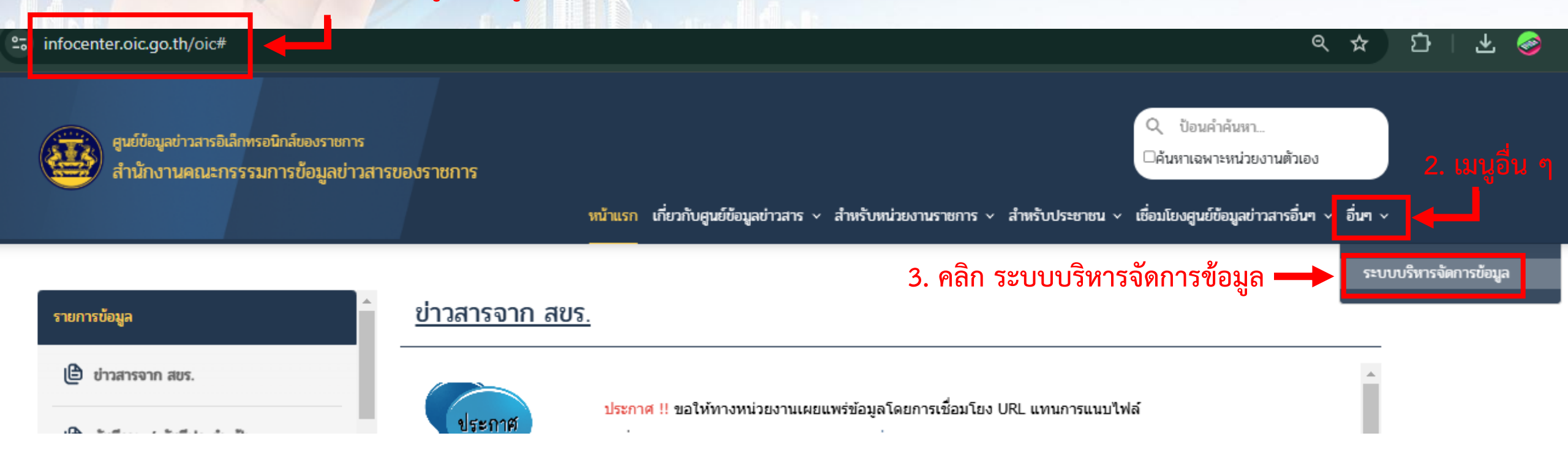

### 2. การเข้าสู่ระบบเพื่อจัดการข้อมูลและการเปลี่ยนรหัสผ่าน

○ A = https://infocenter.oic.go.th/backend/

80%

#### OIC Administrator System

4. จะปรากฏหน้า login ลงชื่อเข้าใช้ ระบุ Username และ รหัสผ่าน

5. คลิกปุ่ม ลงชื่อเข้าใช้

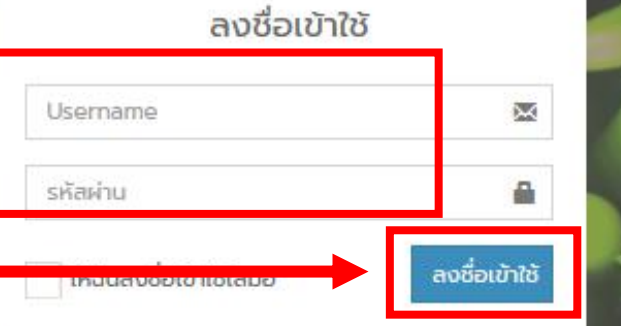

# 2. การเข้าสู่ระบบเพื่อจัดการข้อมูลและการเปลี่ยนรหัสผ่าน

| $\leftarrow \rightarrow $ C                | ○ H = https://infocenter.oic.go.th/backend/home.php | 80% 公        | ♥ : 1 =    |
|--------------------------------------------|-----------------------------------------------------|--------------|------------|
|                                            | =                                                   |              | Incen00266 |
| Incen00266<br>Online                       |                                                     |              |            |
| oic 🗸                                      |                                                     |              |            |
| MAIN NAVIGATION                            | 6. ปรากฏระบบจัดการข้อมูล (ระ                        | ะบบหลังบ้าน) |            |
| 🛪 ตั้งค่าหน้าหลัก                          |                                                     |              |            |
| 🗮 ຕັ້งค่າເມບູ                              |                                                     |              |            |
| 🕮 ດາມ-ຕອບ 🛛 🔾 <                            |                                                     |              |            |
| 🕮 แบบสอบถาม                                |                                                     |              |            |
| 🖽 ตั้งค่าเว็บไซต์และ Social Media          |                                                     |              |            |
| 🖽 สถิติผู้เข้าชม                           |                                                     |              |            |
| LABELS                                     |                                                     |              |            |
| <ul> <li>ผู้ใช้และสิทธิ์เข้าถึง</li> </ul> |                                                     |              |            |
|                                            |                                                     |              |            |
|                                            |                                                     |              |            |
|                                            |                                                     |              |            |
|                                            |                                                     |              |            |

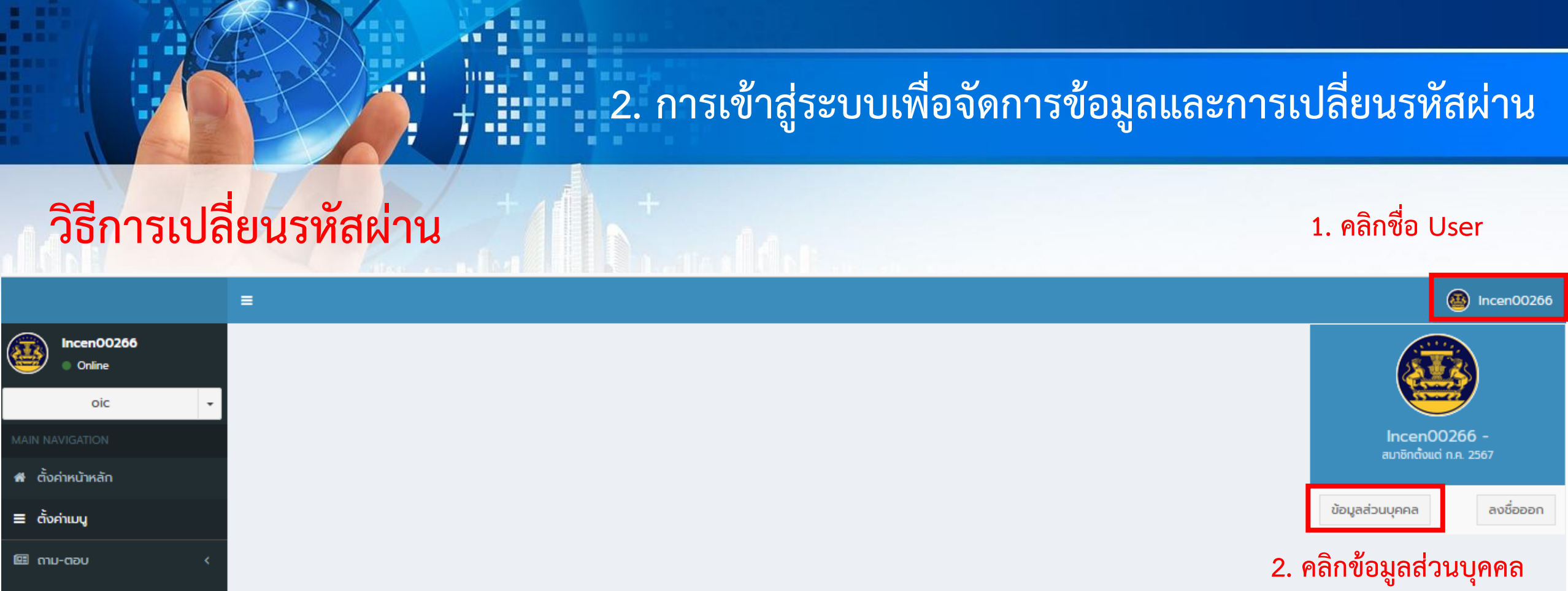

💷 แบบสอบถาม

🖭 ตั้งค่าเว็บไซต์และ Social Media

💷 สถิติผู้เข้าชม

LABELS

Q ผู้ใช้และสิทธิ์เข้าถึง

# 2. การเข้าสู่ระบบเพื่อจัดการข้อมูลและการเปลี่ยนรหัสผ่าน

|                                   | =               |                |                 |                                                      | Incen00266                           |
|-----------------------------------|-----------------|----------------|-----------------|------------------------------------------------------|--------------------------------------|
| Incen00266<br>Online              | ข้อมูลส่วนบุคคล |                |                 |                                                      | <b>ช หน้าหลัก</b> > โปรไฟล์ของผู้ใช้ |
| oic 👻                             |                 | ไทม์ไลน์       | ตั้งค่า อั      | พเดตรูปโปรไฟล์ รหัสผ่าน                              |                                      |
| MAIN NAVIGATION                   |                 |                | รหัสผ่าน        | คุณได้เปลี่ยนรหัสผ่านครั้งล่าสุดเมื่อ 6 เดือนที่แล้ว |                                      |
| 希 ตั้งค่าหน้าหลัก                 | Incen00266      |                | ปัจจุบัน *      |                                                      |                                      |
| 🗮 ຕັ້งค่າເມບູ                     | สถานะ           | 🔵 ออนไลน์      | 7611 *          |                                                      |                                      |
| 🖽 ດາມ-ຕອບ 🧹 🤇                     | อีเมล           | ncen00266      | uib             | T. 00 Q 011011 16 0110                               |                                      |
| 🖭 แบบสอบถาม                       | ເບ້າໃช້ຄ່າສຸດ   | 25 นาทีที่แล้ว | พิมพ์อีกครั้ง * | ····· 5. ระบุรหัสผ่านใหม่อีกครั <sub>้</sub> ง       |                                      |
| 🖽 ตั้งค่าเว็บไซต์และ Social Media |                 |                |                 | Submit 4. คลิกปุ่ม Submit                            |                                      |
| 🕮 สถิติผู้เข้าชม                  |                 |                |                 |                                                      |                                      |
|                                   |                 |                |                 |                                                      |                                      |
| O ผู้ใช้และสิทธิ์เข้าถึง          |                 |                |                 |                                                      |                                      |

### 3. การเพิ่มข้อมูล ประวัติความเป็นมา, ผู้บริหาร, เจ้าหน้าที่ผู้รับผิดชอบ

| =                                                                   |                                       |              |                            | Incen00266                     |               |
|---------------------------------------------------------------------|---------------------------------------|--------------|----------------------------|--------------------------------|---------------|
| Incen00266         ตั้งค่าหน่           • Online         ตั้งค่าหน่ | ม้าหลัก                               |              |                            | หน้าหลัก > ตั้งค่าหน้าหลัก     |               |
|                                                                     | ้งหน้าหลัก                            |              |                            |                                |               |
| MAIN NAVIGATION                                                     | ามเป็นมา                              |              |                            | 2. คลิกเพื่อทำการเพิ่มข้อมูล 🔽 |               |
| 🕷 ตั้งค่าหน้าหลัก                                                   | คลิกตั้งค่าหน้าหลัก                   |              |                            | • <b></b>                      |               |
| ≡ ຕັ້งค่าເມບູ                                                       |                                       |              |                            |                                |               |
| 🖾 ถาม-ตอบ <                                                         | ู้รับผิดชอบ                           |              |                            | 1                              |               |
| 🖼 แบบสอบถาม                                                         |                                       |              |                            |                                |               |
| 🕮 ตั้งค่าเว็บไซต์และ Social Media                                   |                                       |              |                            |                                |               |
| 🕮 สถิติผู้เข้าชม                                                    | =                                     |              |                            |                                | Incen00266    |
| LABELS                                                              |                                       |              |                            | หน้าหลัก > ตั้งค่าเมนู >       |               |
| O ຜູ້ໃຫ້ແລະສັກຣົ່າຍັກຄົນ                                            | <ul> <li>- 3. คลิกปุ่มสร้า</li> </ul> | งเนื้อหา     |                            | ค้นหา                          | Q             |
| 🕱 ตั้งค่าหน้าหลัก                                                   | สร้างเนื้อหา                          | 1            |                            |                                |               |
| 🗮 ຕັ້งค่าເມບູ                                                       | หัวข้อ                                | วันที่เอกสาร | สถานะ                      | การปฏิบัติ                     |               |
| 🖽 ถาม-ตอบ                                                           | <                                     |              | No data available in table |                                |               |
| 🕮 แบบสอบถาม                                                         | Showing 0 to 0 of 0 entries           |              |                            |                                | Previous Next |
| 💷 ตั้งค่าเว็บไซต์และ Social I                                       | Media                                 |              |                            |                                |               |
| 🖾 สถิติผู้เข้าชม                                                    |                                       |              |                            |                                |               |
| 🖭 สถัติผู้เข้าชม                                                    |                                       |              |                            |                                |               |

#### การเพิ่มข้อมูล ประวัติความเป็นมา, ผู้บริหาร, เจ้าหน้าที่ผู้รับผิดชอบ

| สร้างเนื้อหา                                                                                                    | หน้าหลัก > ตั้งค่าเมนู > > สร้างเนื้อหา                         |
|----------------------------------------------------------------------------------------------------|-----------------------------------------------------------------|
| เพิ่มเนื้อหาใหม่<br>แสหวงอก่ป <b>1.5ะบุหัวข้อ เช่น ประวัติความเป็นมา</b><br>วันทีประกาศ<br>(1) <b>2.เลือกปภิทินวันที่ประกาศ</b>                                                                                                    | เผยแพร่<br>กรุณาเลือก                                           |
| รปภาพ<br>Choose File No file chosen<br>• รูปภาพ<br>• สนับสนุนโฟล์กาพเก่านั้น<br>• ขนาดรวมของไฟล์ต้องไม่เกิน 36.00 MB<br>รายละเอียด                                                                                                    | 6. เลือกการเผยแพร่ ให้<br>เลือก "เผยแพร่"<br>7. กดปุ่ม "บันทึก" |
| 日 D Q 商 D O Source Styles - Format - Font - Size - ※ D D D D D O + → Q S P F F F F P = F F P = F P = F P |                                                                 |
|                                                                                                    |                                                                 |
|                                                                                                    |                                                                 |
| เอกสารแบบ<br>Cnoose Files<br>No file chosen <b>4.ทากต้องการเพิ่มเอกสารแนบ ให้กดปุ่ม Choose File</b><br>• สบับสนุนไฟล์เทมสกุล ppt, pptx, doc, docx, xls, xlsx, jpg, png, pdf, xlsm, zip หรือ rar<br>• ขนกดรวมของไฟล์ต้องไม่เกิน 36.00 MB<br>• คุณสามารถอังโหลดได้สูงสุด 30 ไฟล์                                                                                                    |                                                                 |
| Link เชื่อมโยง<br>5.หากต้องการเป็น Link File ให้ทำการ Copy URL ที่ต้องการมาวาง<br>Link เชื่อมโยง                                                                                                    | ไว้ที่ช่อง                                                      |

### การเพิ่มข้อมูลโดยวิธีการเชื่อมโยง URL

| Incen00266<br>Online                       | <b>ตั้งค่าเมนู</b>                                                                                                    | า > ตั้งค่าเมนู |
|--------------------------------------------|----------------------------------------------------------------------------------------------------|-----------------|
| oic -                                      |                                                                                                    |                 |
| MAIN NAVIGATION                            | ดัชนีรวม / ดัชนีประจำแฟม                                                                                                    | Edit            |
| 🖷 ตั้งค่าหน้าหลัก                          | ข้อมูลข่าวสารตามมาตรา 7<br>1 คลิก ตั้งค่าเมน                                                                                       | 🖋 Edit          |
| ≡ ตั้งค่าเมนู                              | มาตรา 7 (1) โครงสร้างและการจัดองค์กรในการดำเนินงาน                                                                                 | 🖋 Edit          |
| 🕮 ດາມ-ຕອບ 🛛 <                              | มาตรา 7 (2) สรุปอำนาจหน้าที่ที่สำคัญและวิธีการดำเนินงาน                                                                            | 🖋 Edit          |
| 🕮 แบบสอบถาม                                | มาตรา 7 (3) สถานที่ติดต่อเพื่อขอรับข้อมูลข่าวสาร                                                                                   | 🖋 Edit          |
| 💷 ตั้งค่าเว็บไซต์และ Social Media          | มาตรา 7 (4) กฎ มติ ครม. ข้อบังคับ คำสั่ง หนังสือเวียน ระเบียบ เฉพาะที่ให้มีขึ้นโดยมีสภาพอย่างกฎเพื่อให้มีผลเป็นการทั่วไปต่อเอกชน 💿 | 🖋 Edit          |
| 🖽 สถิติผู้เข้าชม<br>LABELS                 | ข้อมูลข่าวสารตามมาตรา 9                                                                                                    | 🖋 Edit          |
| <ul> <li>ผู้ใช้และสิทธิ์เข้าถึง</li> </ul> | มาตรา 9 (1) ผลการพิจารณา 2. เลือกหัวข้อที่ต้องการเพิ่มข้อมูล คลิก Edit 💿                                                           | 🖋 Edit          |
|                                            | มาตรา 9 (2) นโยบายหรือการตีความที่ไม่เข้าข่ายต้องลงพิมพ์ในราชกิจจานุเบกษา ตามมาตรา 7 (4)                                           | 🖋 Edit          |
|                                            | มาตรา 9 (3) แผนงาน โครงการ งบประมาณรายจ่ายประจำปี                                                                                  | 🖋 Edit          |
|                                            | มาตรา 9 (4) คู่มือหรือคำสั่งเกี่ยวกับวิธีปฏิบัติงานของเจ้าหน้าที่ของรัฐ ซึ่งมีผลกระทบถึงสิทธิหน้าที่ของเอกชน                       | 🖋 Edit          |

| 🛔 Edit Menu       |                           |                     |                |                  |            |               |
|-------------------|---------------------------|---------------------|----------------|------------------|------------|---------------|
| ชื่อเมนู          | มาตรา 9 (1) ผลการพิ       | จารณา               |                |                  |            |               |
| . คลิก Submit     |                           |                     |                |                  |            |               |
| Submit Reset Back | สร้างหมวดหมู่             |                     |                |                  | ค้นหา      | Q             |
|                   | ห้วข้อ                    | ស៊ីលើមប             | วันที่         | การปฏิบัติ       |            |               |
|                   |                           |                     | No data av     | ailable in table |            |               |
|                   | Showing 0 to 0 of 0 entri | es                  |                |                  |            | Previous Next |
|                   | เนื้อหา 4. คลิก ส         | <b>รร้างเนื้อหา</b> |                |                  |            |               |
|                   | สร้างเนื้อหา              | ย้ายหมวดหมู่        |                |                  |            |               |
|                   |                           | หัวข้อ              | วันที่เอกสาร   | สถานะ            | การปฏิบัติ |               |
|                   |                           |                     | No data availa | ble in table     |            |               |
|                   | Showing 0 to 0 of 0 entri | es                  |                |                  |            | Previous Nex  |

 $\sim$ 

บันทึก

#### สร้างเนื้อหา หน้าหลัก > ตั้งค่าเมนู > > สร้างเนื้อหา เพิ่มเนื้อหาใหม่ \* เผยแพร่ 5. กำหนดหัวข้อ ผลคำวินิจฉัยและคำสั่งของ กวฉ. สาขาต่าง ๆ เผยแพร่ เรื่องใหม่ ยกเลิก 🔘 ໃช່ 🔿 ไม่ใช่ \*Flag NEW จะแสดงนับตั้งแต่วันที่ประกาศ 3 วัน เป็นต้นไป และ Flag จะหายอัตโนมัติ \*\* กรณี ผู้ดูแลระบบติด Flag NEW นี้เกินจากวันประกาศไปแล้ว 3 วัน Flag ดังกล่าวจะไม่มีผลใดๆ เกิดขึ้น ວັนที่เริ่ม Ê วันที่สิ้นสุด Ê วันที่เอกสาร \* 6. กำหนดวันที่เอกสาร 17/01/2025 00:00 รายละเอียด 🕞 🗋 🗟 👼 🖹 🖻 Source | Styles - | Format - | Font - | Size - | 🐰 🗅 🛱 🕅 🗔 (+ - -> | $\square \blacksquare \equiv \bigcirc \Omega \models \odot \square B I \sqcup S \times_{a} \times^{a} | \checkmark I_{x} |$ Q ta 🗐 這 語 |熊 龍 22 別 | 巨 三 三 三 | -11 114 話・| A・囚・| ◎ ◎ | ● | 🄀 🗐

 

| เอกสารแนบ                                                                                                    | kunkan >                  | ดงคาเมนู > > สรางเนอหา |
|----------------------------------------------------------------------------------------------------|---------------------------|------------------------|
| <ul> <li>รองรับไฟล์เอกสารเท่านั้น</li> <li>สนับสนุนไฟล์นามสกุล ppt, pptx, doc, docx, xls, xlsx, jpg, png, pdf หรือ xlsm</li> <li>ขนาดรวมของไฟล์ต้องไม่เกิน 36.00 MB</li> <li>คุณสามารถอัพโหลดได้สูงสุด 30 ไฟล์</li> </ul> | <b>เผยแพร่</b><br>เผยแพร่ | ~                      |
| <b>גערתw</b><br>Browse No file selected.                                                                                                    | ยกเลิก                    | บันทึก                 |
| <ul> <li>รูปภาพ</li> <li>สนับสนุนไฟล์ภาพเท่านั้น</li> </ul>                                                                                                    |                           | 8. คลิก บันทึก         |
| <ul> <li>ขนาดรวมของไฟล์ต้องไม่เกิน 36.00 MB</li> <li>7. Copy URL ที่ต้องการเผยแพร่ข้อมูลที่ Link เชื่อมโยง</li> </ul>                                                                                                    |                           |                        |
| Link เชื่อมโยง                                                                                                    |                           |                        |
| % https://www.oic.go.th/web2017/iwebform_viewer.asp?i=41111%2E41219704218112151211211                                                                                                    |                           |                        |
| Link เชื่อมโยง                                                                                                    |                           |                        |

-

#### <u>มาตรา 9 (1) ผลการพิจารณา</u>

New ! ผลคำวินิจฉัยและคำสั่งของ กวฉ. สาขาต่าง ๆ วันที่ 17 มกราคม 2568 เชื่อมโยง ... อ่านเพิ่มเติม ...

9. จะปรากฏปุ่มเชื่อมโยง คลิกเพื่อดูรายละเอียด

Total : 1 Records

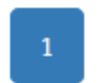

หมายเหตุ : ทุกหัวข้ออนุมาตราหากต้องการเพิ่มข้อมูลใช้วิธีเดียวกันทั้งหมด

4. การเพิ่มข้อมูลเข้าสู่ระบบโดยวิธีการเชื่อมโยง URL

# การแก้ไขเนื้อหา

14

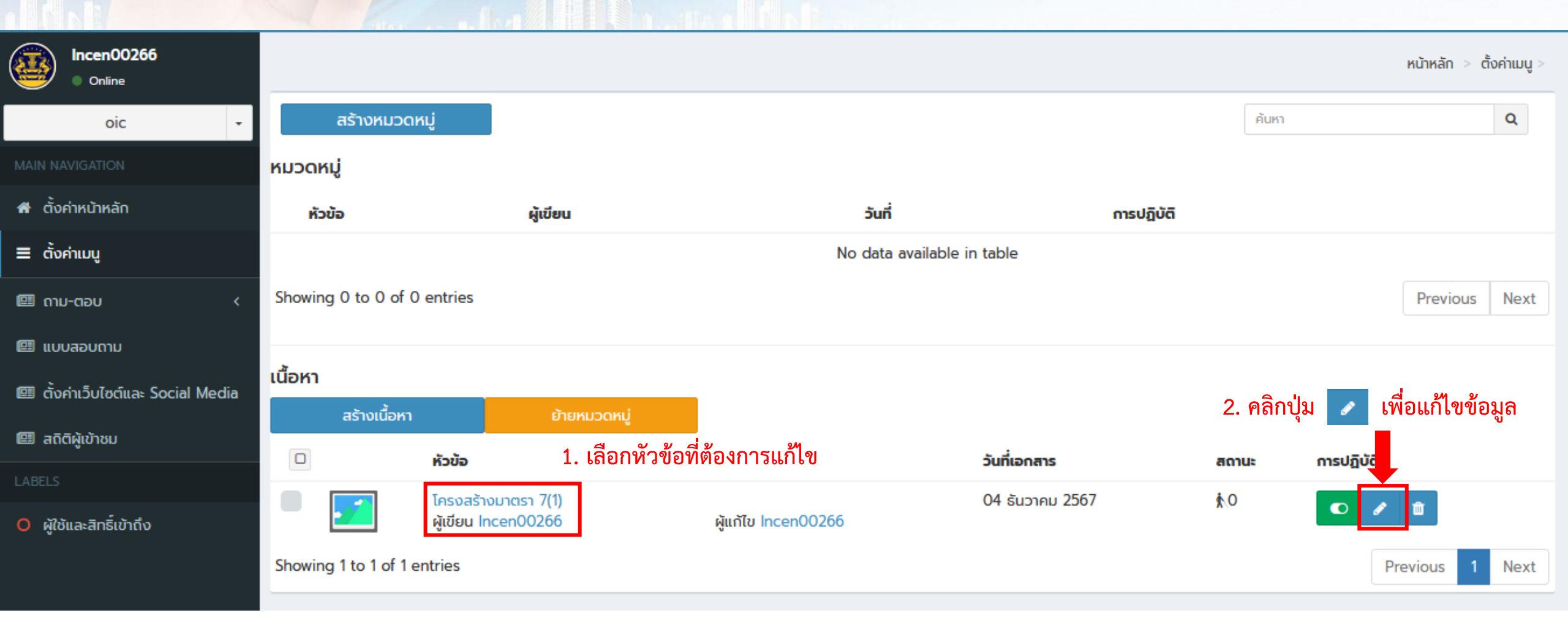

| เกเขเนอหา                                                                                                    | <b>หน้าหลัก &gt; ตั้งค่าเมนู</b> > > แก้ไขเนื้อหา |
|----------------------------------------------------------------------------------------------------|---------------------------------------------------|
| แก้ไขเนื้อหา *                                                                                                    | สถานะการเผยแพร่ ?                                 |
| โครงสร้างมาตรา 7(1)                                                                                                    | เผยแพร่ 🗸                                         |
| เรื่องใหม่                                                                                                    | ยกเลิก บันทึก                                     |
| <ul> <li>โอ้</li> <li>โอ้ไอ้</li> </ul>                                                                                                    |                                                   |
| *Flag NEW จะแสดงนับตั้งแต่วันที่ประกาศ 3 วัน เป็นต้นไป และ Flag จะหายอัตโนมัติ<br>** กรณี ผู้ดูแลระบบติด Flag NEW นี้เกินจากวันประกาศไปแล้ว 3 วัน Flag ดังกล่าวจะไม่มีผลใดๆ เกิดขึ้น | 4. กดบันทึก                                       |
| วันที่เริ่ม                                                                                                    |                                                   |
| 🗰 3. ดำเนินการแก้ไขข้อมูล                                                                                                    |                                                   |
| วันที่สิ้นสุด                                                                                                    |                                                   |
|                                                                                                    |                                                   |
| วันที่เอกสาร *                                                                                                    |                                                   |
| O4/12/2024 00:00     O                                                                                                    |                                                   |
| Link เชื่อมโยง                                                                                                    |                                                   |
| https://workdth-my.sharepoint.com/:b:/g/personal/krissana_t_opm_go_th/EWFOwBBVGGVLoS66d_5IBRsBfc5t6an9Xd4Jlv                                                                         | Lyr                                               |
| Link เชื่อมโยง                                                                                                    |                                                   |

-

### การลบเนื้อหา

21

-

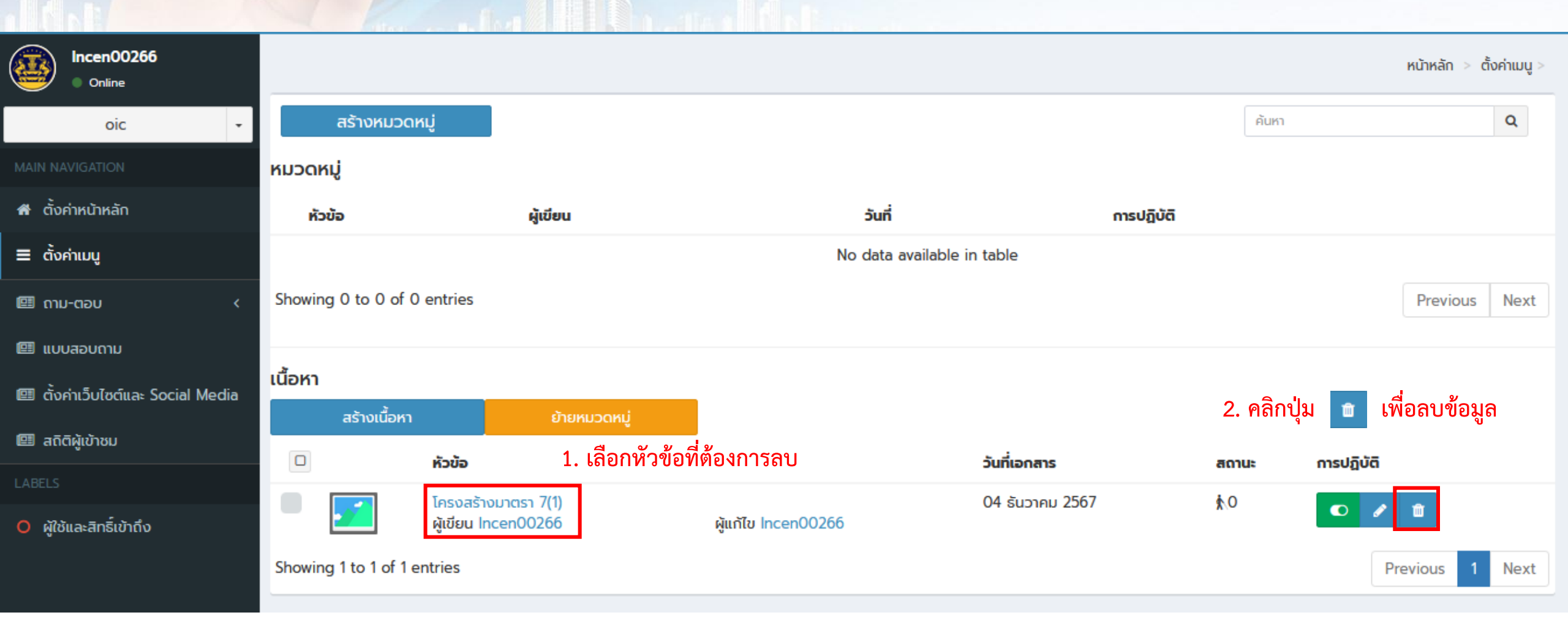

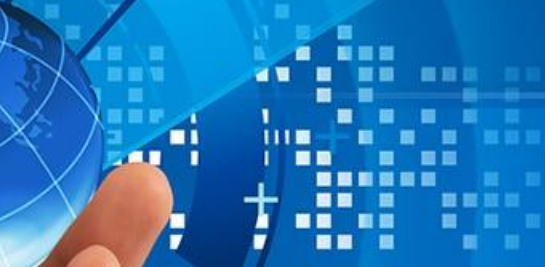

| Incen00266<br>Online                       | ตั้ง | ค่าเมนู                                                                                                 | 👗 หน้าหลัก > ตั้งค่าเมนู                          |  |  |  |
|--------------------------------------------|------|----------------------------------------------------------------------------------------------------|---------------------------------------------------|--|--|--|
| oic -                                      | ă    | ĩชนีรวม / ดัชนีประจำแฟ้ม                                                                                | Edit                                              |  |  |  |
| 🕈 ตั้งค่าหน้าหลัก                          | บ้   | อมูลข่าวสารตามมาตรา 7<br>คลิก ตั้งค่าเบเบ                                                               | C P Edit                                          |  |  |  |
| ≡ ตั้งค่าเมนู                              |      | มาตรา 7 (1) โครงสร้างและการจัดองค์กรในการดำเนินงาน                                                      | 🖸 🖉 Edit                                          |  |  |  |
| 🕮 ດາມ-ຕອບ 🛛 <                              |      | มาตรา 7 (2) สรุปอำนาจหน้าที่ที่สำคัญและวิธีการดำเนินงาน                                                 | 💿 🥒 Edit                                          |  |  |  |
| 🕮 แบบสอบถาม                                |      | มาตรา 7 (3) สถานที่ติดต่อเพื่อขอรับข้อมูลข่าวสาร                                                        |                                                   |  |  |  |
| 💷 ตั้งค่าเว็บไซต์และ Social Media          |      | มาตรา 7 (4) กฎ มติ ครม. ข้อบังคับ คำสั่ง หนังลือเวียน ระเบียบ เฉพาะที่ให้มีขึ้นโดยมีสภาพอย่างกฎเพื      | ชื่อให้มีผลเป็นการทั่วไปต่อเอกชน                  |  |  |  |
| 🕮 สถิติผู้เข้าชม                           | ขั   | ้อมูลข่าวสารตามมาตรา 9                                                                                  | 🔹 🖉 Edit                                          |  |  |  |
| <ul> <li>ผู้ใช้และสิทธิ์เข้าถึง</li> </ul> |      | มาตรา 9 (1) ผลการพิจารณา                                                                                | 2. เลือกหัวข้อที่ต้องการเพิ่มข้อมูล คลิก Edit 🔼 🔼 |  |  |  |
|                                            |      | มาตรา 9 (2) นโยบายหรือการตีความที่ไม่เข้าข่ายต้องลงพิมพ์ในราชกิจจานุเบกษา ตามมาตรา 7 (4)                | Edit                                              |  |  |  |
|                                            |      | มาตรา 9 (3) แผนงาน โครงการ งบประมาณรายอ่ายประจำปี                                                       | Edit                                              |  |  |  |
|                                            |      | มาตรา 9 (4) คู่มือหรือคำสั่งเกี่ยวกับวิธีปฏิบัติงานของเจ้าหน้าที่ของรัฐ ซึ่งมีผลกระทบถึงสิทธิหน้าที่ของ | มอกชน                                             |  |  |  |

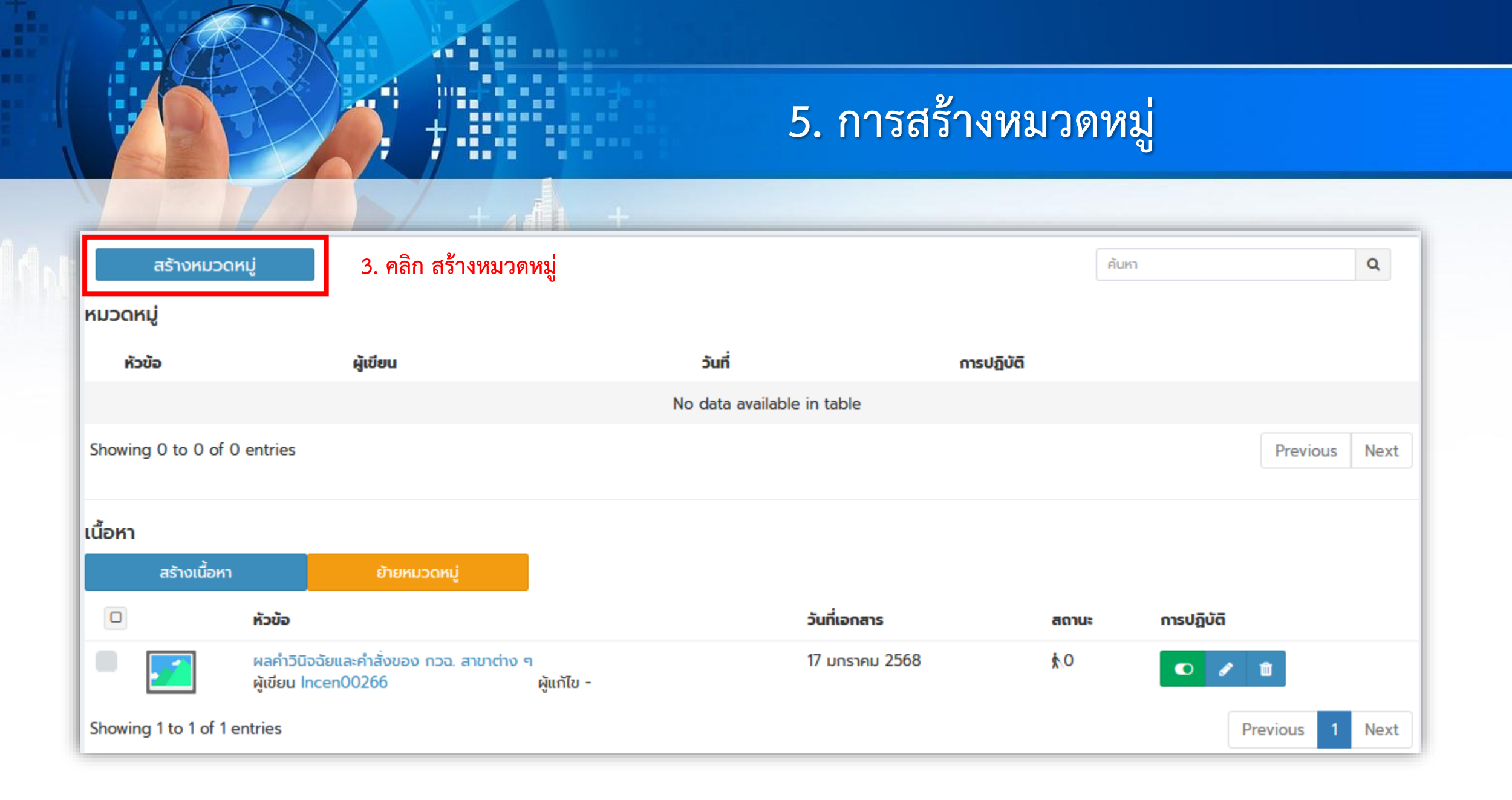

| Incen00266<br>Online                             |                                                     |                                                   | ,              | เน้าหลัก > ตั้งค่าเมนู > มาตรา 9 (1) ผลการพิจารณา | > สร้างหมวดหมู่ |
|--------------------------------------------------|-----------------------------------------------------|---------------------------------------------------|----------------|---------------------------------------------------|-----------------|
| oic 🗸                                            | สร้างหมวดหมู่                                       |                                                   |                |                                                   |                 |
| MAIN NAVIGATION                                  | ชื่อหมวดหมู่ *                                      |                                                   |                |                                                   |                 |
| 🖀 ตั้งค่าหน้าหลัก                                | ผลการพิจารณาอนุมัติ/อนุญาต 4.                       | พิมพ์ชื่อหมวดหมู่                                 |                |                                                   |                 |
| Ξ ตั้งค่าเมนู                                    | บันทึกช่วยจำ                                        |                                                   |                |                                                   |                 |
| 💷 ດາມ-ຕອບ 🛛 <                                    |                                                     |                                                   |                |                                                   | 11.             |
| 💷 แบบสอบถาม<br>💷 ตั้งค่าเว็บไซต์และ Social Media | ยกเลิก                                              |                                                   |                | 5. กด บันทึก                                      | บันทึก          |
| Incen00266<br>Online                             |                                                     |                                                   |                | หน้าหลัก > ตั้งค่าเมนู >                          |                 |
| oic<br>MAIN NAVIGATION                           | <ul> <li>สร้างหมวดหมู่</li> <li>หมวดหมู่</li> </ul> | <ol> <li>จะปรากฏหมวดหมู่ที่ได้สร้างไว้</li> </ol> |                | ค้นหา <b>Q</b>                                    |                 |
| 希 ตั้งค่าหน้าหลัก                                | หัวข้อ                                              | ผู้เขียน                                          | ðuń            | การปฏิบัติ                                        |                 |
| ≡ ຕັ້งค่าເມບູ                                    | ผลการพิจารณาอนุมัติ/อนุญาต                          | Incen00266                                        | 17 มกราคม 2568 | 66 🗎 🗇                                            |                 |
| 🕮 ດາມ-ຕອບ                                        | Showing 1 to 1 of 1 entries                         |                                                   |                | Previous 1 Next                                   |                 |
| 💷 แบบสอบถาม                                      |                                                     |                                                   |                |                                                   |                 |

----

a 🗉 🔳

......

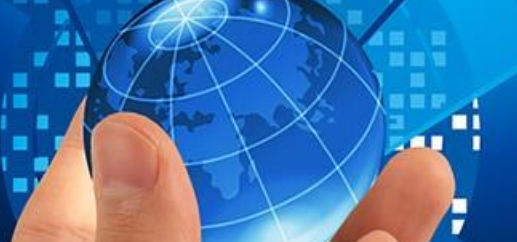

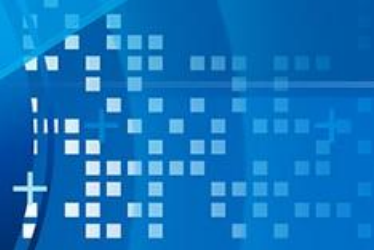

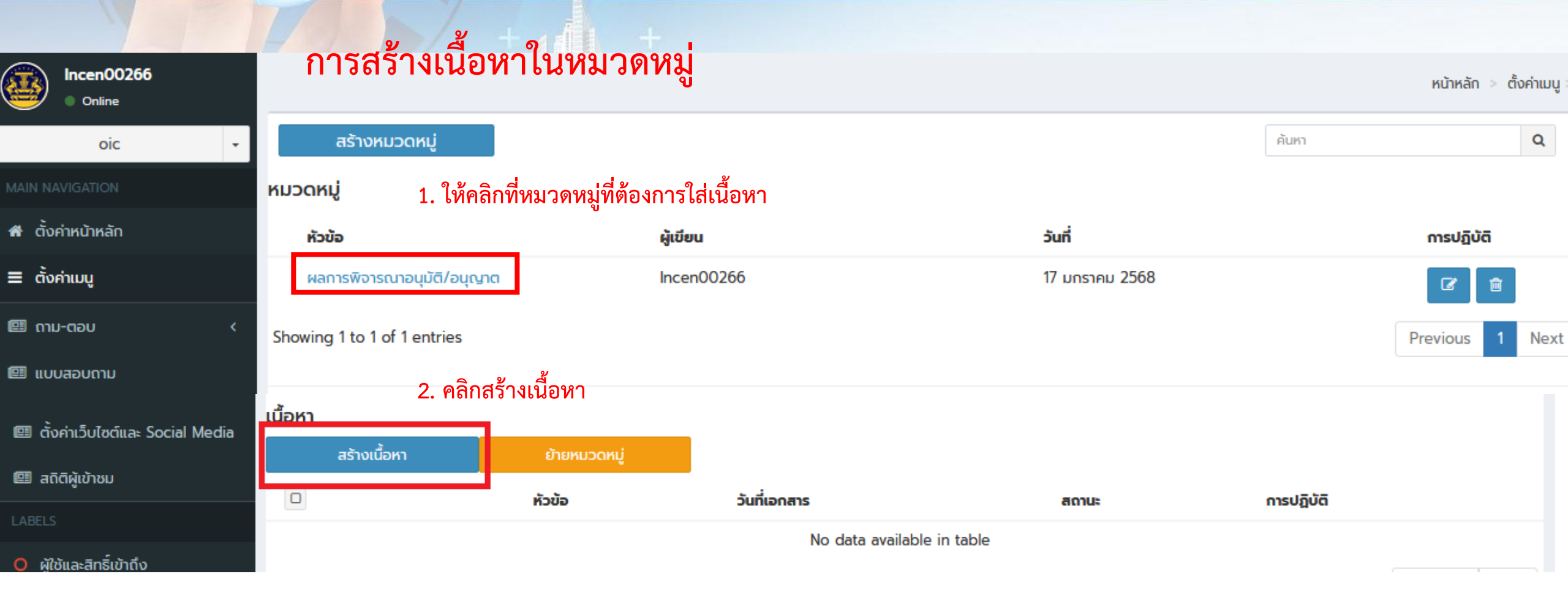

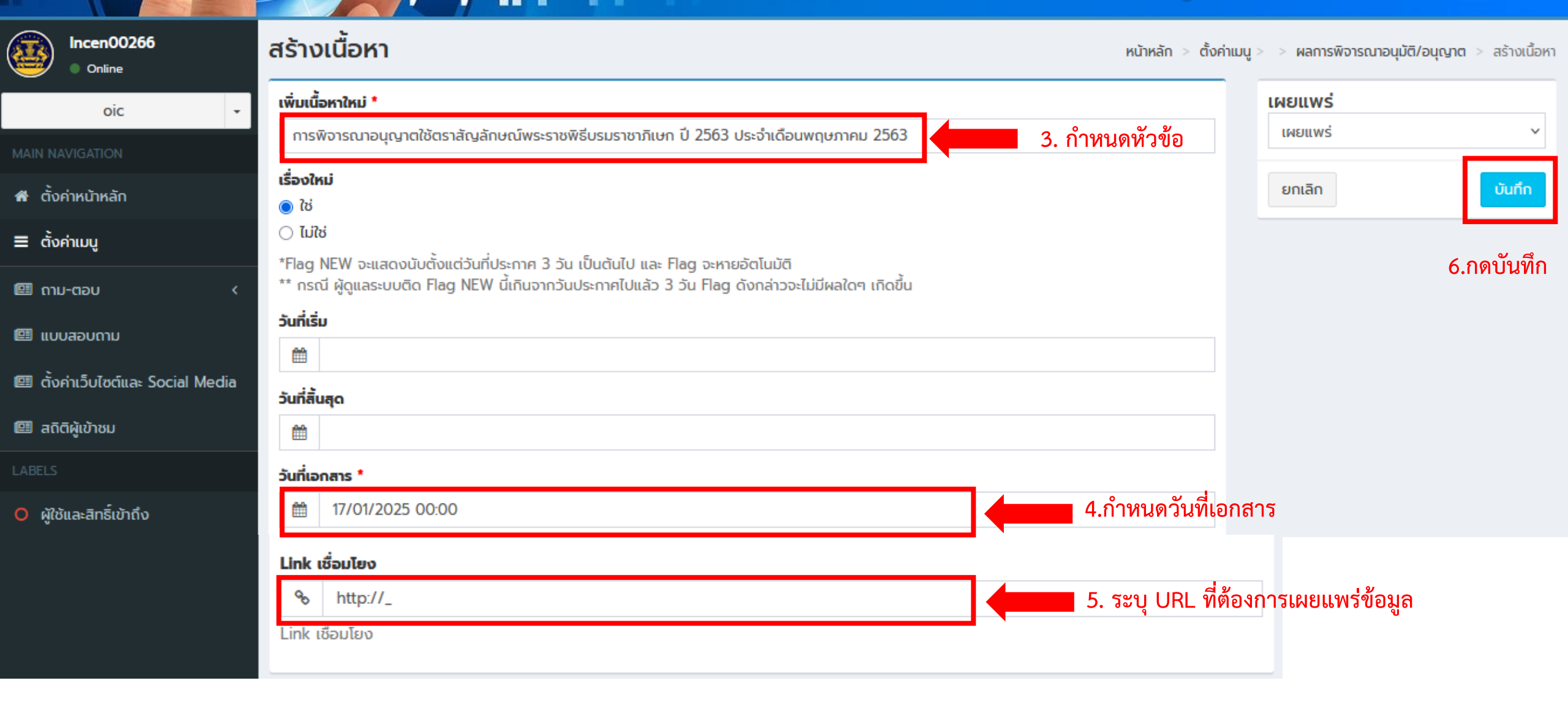

7

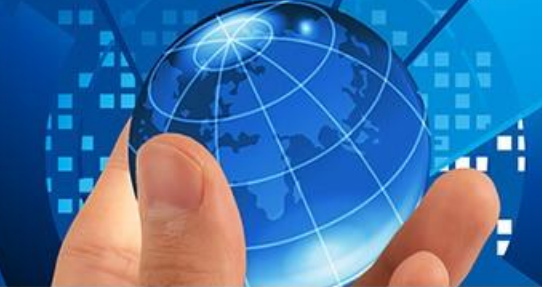

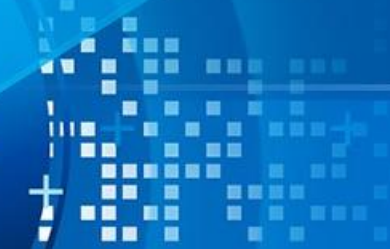

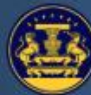

ศูนย์ข้อมูลข่าวสารอิเล็กทรอนิกล์ของราชการ สำนักงานคณะกรรรมการข้อมูลข่าวสารของราชการ Q ป้อนคำค้นหา...

— ค้นหาเฉพาะหน่วยงานตัวเอง

หน้าแรก เกี่ยวกับศูนย์ข้อมูลข่าวสาร ~ สำหรับหน่วยงานราชการ ~ สำหรับประชาชน ~ เชื่อมโยงศูนย์ข้อมูลข่าวสารอื่นๆ ~ อื่นๆ ~

| ายการข้อมูล                                                 | <u>ผลการพิจารณาอนุมัติ/อนุญาต</u>                                                                                |
|-------------------------------------------------------------|----------------------------------------------------------------------------------------------------|
| 🕒 ข่าวสารจาก สชร.                                           | New ! การพิจารณาอนุญาตใช้ตราสัญลักษณ์พระราชพิธีบรมราชาภิเษก ปี 2563 ประจำเดือนพฤษภาคม 2563 วันที่ 27 มกราคม 2568 |
| 🗎 ດ້ชนีรวม / ดัชนีประจำแฟ้ม                                 | เชื่อมโยง อ่านเพิ่มเติม                                                                                          |
| 🕒 ข้อมูลข่าวสารตามมาตรา 7                                   | 7. ปรากฏข้อความที่เพิ่ม                                                                                          |
| มาตรา 7 (1) โครงสร้างและการจัด<br>องค์กรในการดำเนินงาน      |                                                                                                    |
| มาตรา 7 (2) สรุปอำนาจหน้าที่ที่สำคัญ<br>และวิธีการดำเนินงาน | Total : 1 Records                                                                                                |
| มาตรา 7 (3) สถานที่ติดต่อเพื่อขอรับ<br>ข้อมูลข่าวสาร        |                                                                                                    |
| มาตรา 7 (4) กฎ มติ ครม. ข้อบังคับ                           |                                                                                                    |

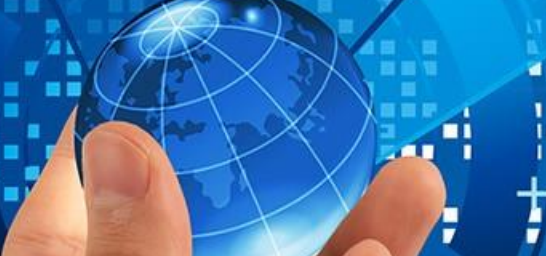

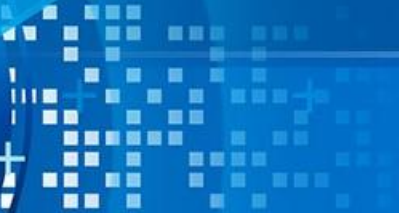

#### <mark>การแก้ไขหมวดหมู่</mark>

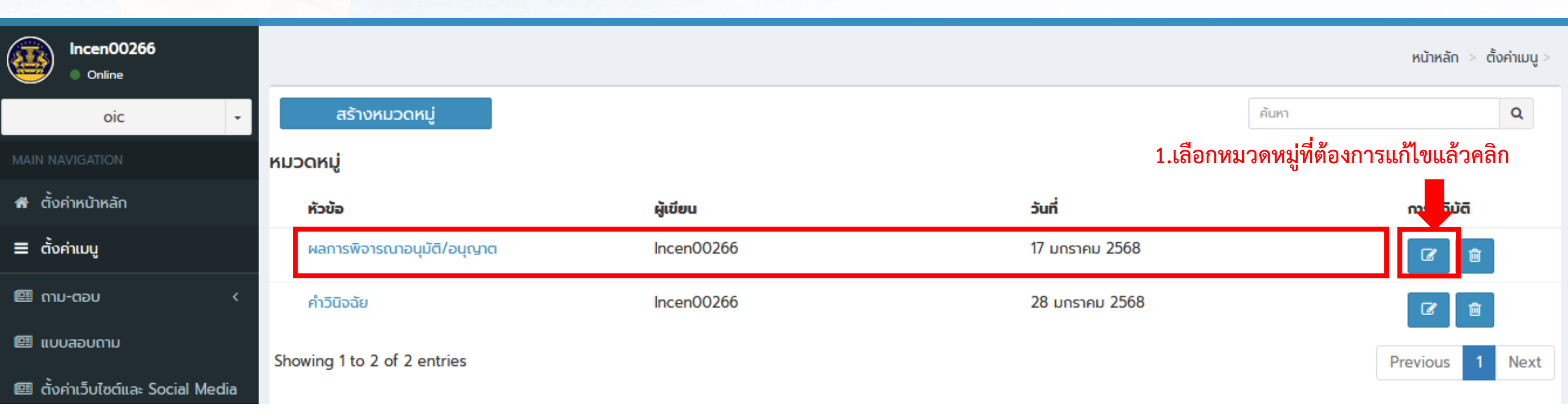

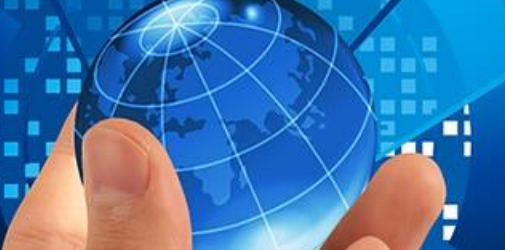

+

### 5. การสร้างหมวดหมู่

### <mark>การแก้ไขหมวดหมู่</mark>

Incen00266 หน้าหลัก > ตั้งค่าเมนู > > แก้ไขหมวดหมู่ Online แก้ไขหมวดหมุ่ oic ชื่อหมวดหมู่ \* ผลการพิจารณาอนุมัติ/อนุญาต 2568 🕷 ตั้งค่าหน้าหลัก บันทึกช่วยจำ 🔳 ตั้งค่าเมนู 💷 ດາມ-ຕອບ 2. พิมพ์แก้ไขหมวดหมู่ 💷 แบบสอบถาม 3. กดบันทึก บันทึก ยกเลิก 💷 ตั้งค่าเว็บไซต์และ Social Media 💷 สถิติผู้เข้าชม O ผู้ใช้และสิทธิ์เข้าถึง

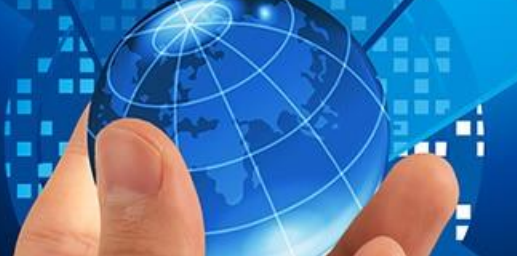

+

### 5. การสร้างหมวดหมู่

#### การลบหมวดหมู่

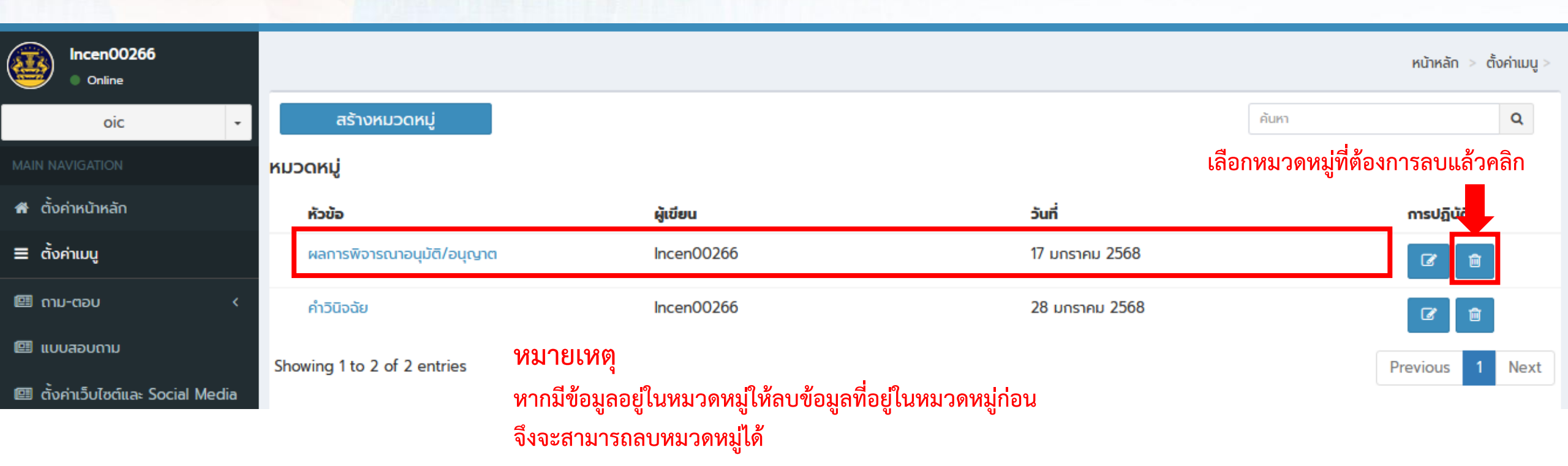

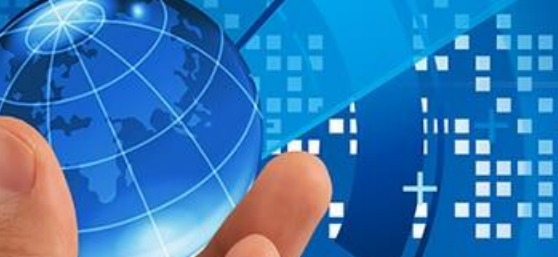

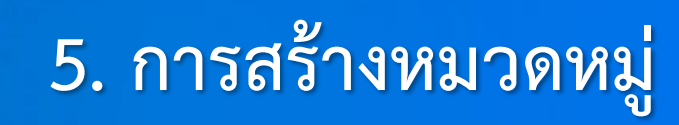

| การย้าย                           | หมวดหมู่                                              |                                 |                  |                          |
|-----------------------------------|-------------------------------------------------------|---------------------------------|------------------|--------------------------|
| Incen00266<br>Online              |                                                       |                                 |                  | หน้าหลัก > ตั้งค่าเมนู > |
| oic -                             | สร้างหมวดหมู่                                         |                                 |                  | ค้นหา <b>Q</b>           |
| MAIN NAVIGATION                   | หมวดหมู่                                              |                                 |                  |                          |
| 希 ตั้งค่าหน้าหลัก                 | หัวข้อ                                                | ผู้เขียน                        | วันที่           | การปฏิบัติ               |
| 🚍 ตั้งค่าเมนู                     | ผลการพิจารณาอนุมัติ/อนุญาต 2568                       | Incen00266                      | 17 มกราคม 2568   | <b>a</b>                 |
| 🖽 ດາມ-ຕອບ 🛛 🗸                     | คำวินิจฉัย                                            | Incen00266                      | 28 มกราคม 2568   | <b>e</b>                 |
| 🖽 แบบสอบถาม                       | Showing 1 to 2 of 2 entries                           |                                 |                  | Previous 1 Next          |
| 💷 ตั้งค่าเว็บไซต์และ Social Media |                                                       | ຊ ຢ                             |                  |                          |
| 🕮 สถิติผู้เข้าชม                  | 2. ค<br>เนื้อหา                                       | ลกยายหมวดหมู                    |                  |                          |
| LABELS                            | สร้างเนื้อหา ย้ายห                                    | เมวดหมู่                        |                  |                          |
| O ผู้ใช้และสิทธิ์เข้าถึง          | 🖻 🔄 1. คลิก 🔽 หัวข้อที่ต้อ                            | งการย้ายหมวดหมู่                | วันที่เอกสาร ส   | <b>เถานะ การปฏิบัติ</b>  |
|                                   | ผลคำวินิจฉัยและคำสั่งขอ           ผู้เขียน Incen00266 | ง กวฉ. สาขาต่าง ๆ<br>ผู้แก้ไข - | 17 มกราคม 2568 🤅 | 0                        |

#### Showing 1 to 1 of 1 entries

Previous Next

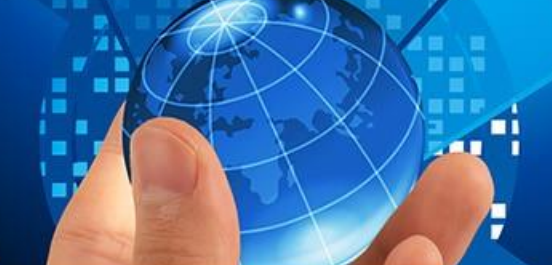

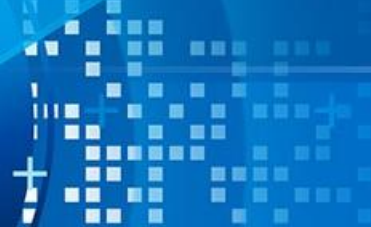

#### การย้ายหมวดหมู่

| 🔘 แบบฟอร์มรายงานการปฏิบัติตาม พ.ร.บ. ข้อมูลข่าวสาร | พ.ศ. 25 | 540 |
|----------------------------------------------------|---------|-----|
|----------------------------------------------------|---------|-----|

🔵 ข้อมูลข่าวสารตามมาตรา 9

🔾 มาตรา 9 (1) ผลการพิจารณา

🔾 ผลการพิจารณาอนุมัติ/อนุญาต 2568

🔘 คำวินิจฉัย

3. เลือกหมวดหมู่ที่ต้องการย้าย

🔿 ระบบรายงาน Template ศูนย์ข้อมูลข่าวสาร พ.ศ. 2540

| киро | ាកប៉ូ                                         | บันทึก   | 4. กดบันทึก |
|------|-----------------------------------------------|----------|-------------|
|      | 🔿 หน้าแรก                                     |          |             |
|      | 🔿 ข้อมูลข่าวสารตามมาตรา 7                     |          |             |
|      | 🔿 เกี่ยวกับศูนย์ข้อมูลข่าวสาร                 |          |             |
|      | 🔿 ประวัติความเป็นมา                           |          |             |
|      | ) มาตรา 7 (1) โครงสร้างและการจัดองค์กรในการดำ | ำเนินงาน |             |
|      | ○ หมวดหมู่ที่ 1 ภายใต้ 7(1)                   |          |             |
|      | ⊖ sss                                         |          |             |
|      | О восия О                                     |          |             |
|      | ⊖ киза 4                                      |          |             |
|      | ······································        | ·        |             |

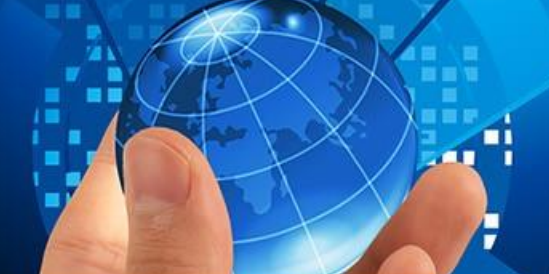

+

### 5. การสร้างหมวดหมู่

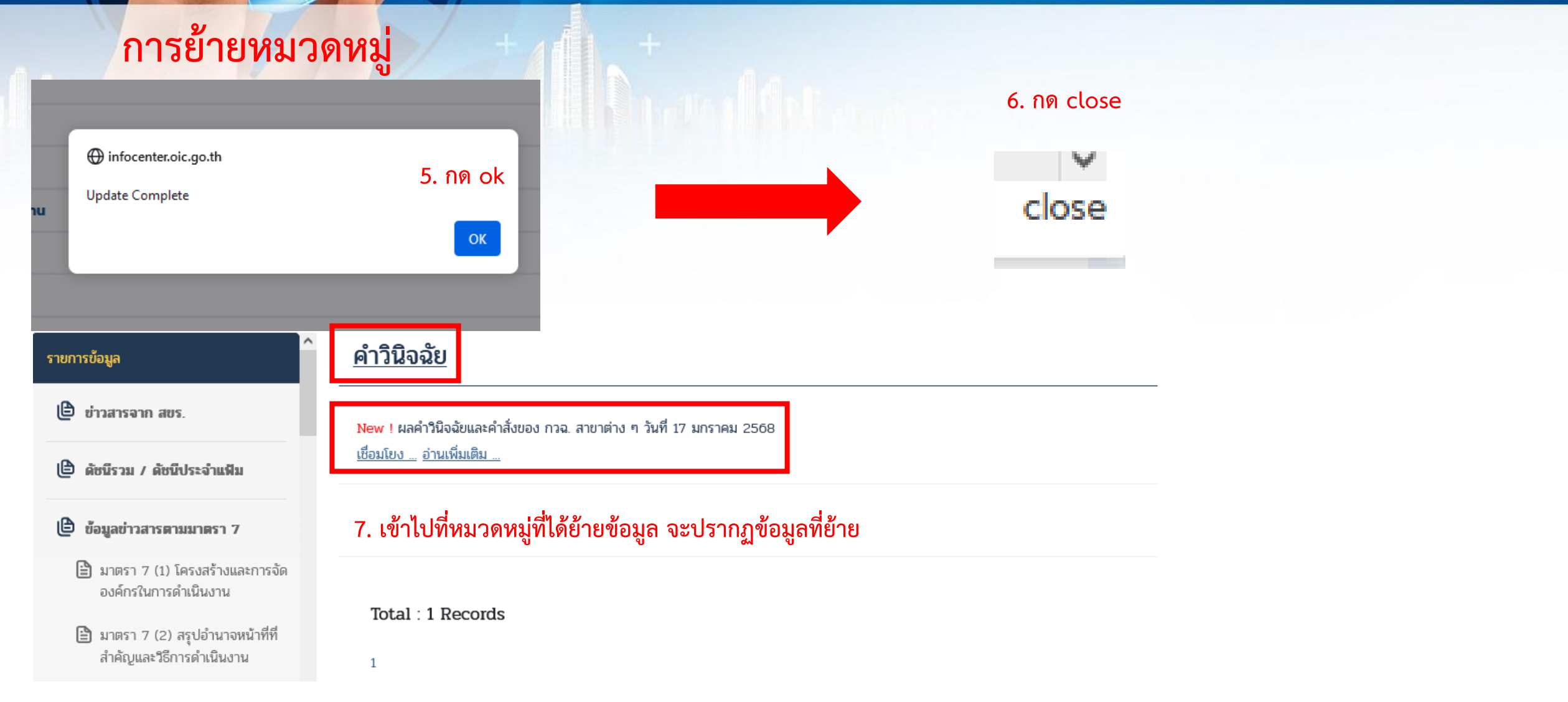

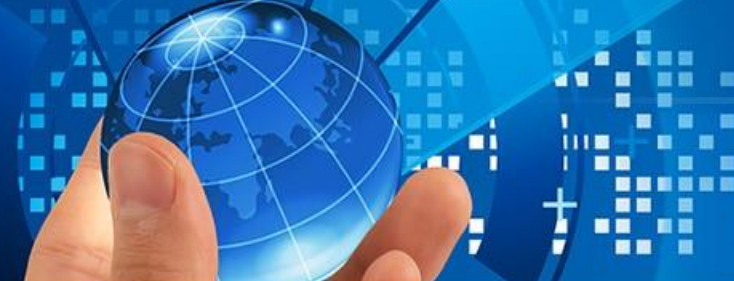

การสร้างแบบสำรวจความพึงพอใจ

|                        | =                           |                                                            |                | Inorg00009                    |
|------------------------|-----------------------------|------------------------------------------------------------|----------------|-------------------------------|
| Inorg00009<br>Online   | แบบสอบถาม ↓                 |                                                            |                | 🕮 หน้าหลัก > <b>แบบสอบถาม</b> |
| อบจ.ตรัง 🗸             | สร้างหมวด                   | 2.เลือเมนูสร้างหมวดหมู่ ระบบจะแสดงหน้าต่างเพื่อเพิ่มข้อมูล |                | А́икт <b>Q</b>                |
| MAIN NAVIGATION        | หัวข้อ                      | <b>ผู้เขียน</b>                                            | <b>ў</b> ип    | การปฏิบัติ                    |
| 希 ตั้งค่าหน้าหลัก      | แบบฟอร์มสอบถามความพึงพอใจ   | noppol vong                                                | 10 มกราคม 2567 |                               |
| ≡ ຕັ້งค่าເມບູ          | Showing 1 to 1 of 1 entries |                                                            |                | Previous 1 Next               |
| 🖽 ຄາມ-ຕອບ 🤇 <          |                             |                                                            |                |                               |
| 💷 แบบสอบถาม            | 1.เลือกเมนูแบบสอบถาม        |                                                            |                |                               |
| 💷 ตั้งค่า Social Media |                             |                                                            |                |                               |
| 💷 สถิติผู้เข้าชม       |                             |                                                            |                |                               |
| LABELS                 |                             |                                                            |                |                               |
| ผู้ใช้และสิทธิ์เข้าถึง |                             |                                                            |                |                               |

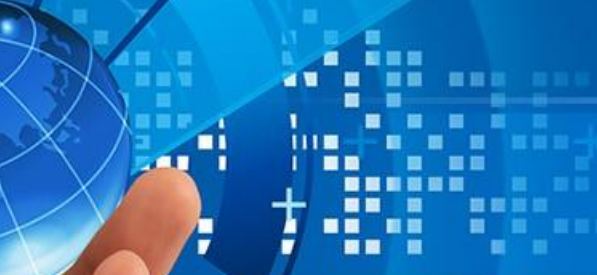

|                        |                                         | 1              | Inorg00009          |
|------------------------|-----------------------------------------|----------------|---------------------|
| Inorg00009<br>Online   |                                         | нĭ             | ์ภหลัก > สร้างกลุ่ม |
| อบจ.ตรัง 🗸             | สร้างหมวดหมู่                           |                |                     |
| MAIN NAVIGATION        | ชื่อหมวดหมู่ (ไทย)                      |                |                     |
| 者 ตั้งค่าหน้าหลัก      | แบบสอบถามทั่วไป 3. ระบุหมวดหมู่ของคำถาม |                |                     |
| 🗮 ຕັ້งค่าເມບູ          | บันทึกช่วยจำ                            |                |                     |
| 🖽 ດາມ-ຕອບ 🛛 <          |                                         | I              |                     |
| 🖽 แบบสอบถาม            |                                         |                |                     |
| 💷 ตั้งค่า Social Media | ยกเลิก                                  | 4.กดปุ่มบันทึก | บันทึก              |

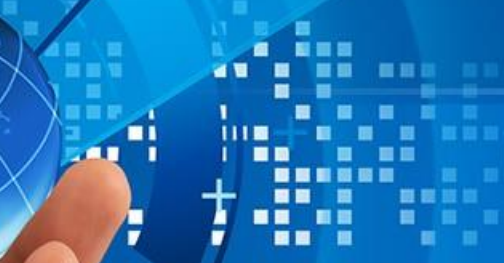

|                                                                                                    | =                           |                                                                   |                            |                |                      | Inorg00009                   |
|----------------------------------------------------------------------------------------------------|-----------------------------|-------------------------------------------------------------------|----------------------------|----------------|----------------------|------------------------------|
| Inorg00009<br>Online                                                                                                    | แบบสอบถาม                   | 5.เลือกหมวดหมู่ของคำถามเพื่อสร้าง<br>แบบสอบถาม ระบบจะแสดงหน้าต่าง |                            |                | Œ                    | หน้าหลัก > <b>แบบสอบดาม</b>  |
| อบจ.ตรัง 👻                                                                                                    | สร้างหมวด                   | เพื่อสร้างแบบสอบถาม                                               |                            |                | ค้นหา                | Q                            |
|                                                                                                    | ห้วข้อ                      | ผู้เขียน                                                          |                            | วันที่         | การปฏิเ              | วัติ                         |
| 希 ตั้งค่าหน้าหลัก                                                                                                    | แบบสอบถามทั่วไป             | Inorg00009                                                        |                            | 28 มีนาคม 2567 | C                    | <b>a</b>                     |
| 🗮 ຕັ້งค่າເມບູ                                                                                                    | แบบฟอร์มสอบถามความพึงพอใจ   | noppol vong                                                       |                            | 10 มกราคม 2567 |                      | C 🖻                          |
| Image: Contract of the second second sec | Showing 1 to 2 of 2 entries |                                                                   |                            |                | Pr                   | revious 1 Next               |
|                                                                                                    | =                           |                                                                   |                            |                |                      | 1000009                      |
| Inorg00009<br>Online                                                                                                    | แบบสอบถามทั่วไป 🔶           |                                                                   |                            |                | 🕮 หน้าหลัก > แบบสอบเ | ถาม > <b>แบบสอบถามทั่วไป</b> |
| อบจ.ตรัง 🔻                                                                                                    | สร้างแบบสอบถาม              | 6.กดปุ่มสร้างแบบสอบถาม                                            |                            |                | ค้นหา                | Q                            |
| MAIN NAVIGATION                                                                                                    | 🛛 การปฏิบัติ 👻              | ระบบจะแสดงหน้าต่างเพื่อ<br>หัวข้อ                                 | วันที่                     | สถานะ          | การปฏิบัติ           |                              |
| 者 ตั้งค่าหน้าหลัก                                                                                                    |                             | ลง เหมบบดยบงาเม                                                   | No data available in table | 2              |                      |                              |
| ≡ ຕັ້งค่าເມບູ                                                                                                    | Showing 0 to 0 of 0 entries |                                                                   |                            |                |                      | Previous Next                |

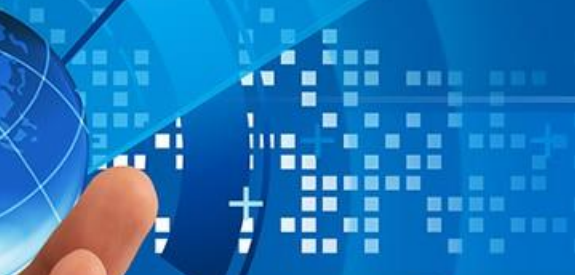

|                      | =                                                 |                                                                                                   | Inorg00009                                      |
|----------------------|---------------------------------------------------|---------------------------------------------------------------------------------------------------|-------------------------------------------------|
| Inorg00009<br>Online | สร้างแบบสอบถาม                                    | 🗐 หน้าหลัก                                                                                        | > แบบสอบถาม > แบบสอบถามทั่วไป > สร้างแบบสอบถาม  |
| อบจ.ตรัง 🗸           | เพิ่มแบบสอบถาม                                    |                                                                                                   | เผยแพร่ <sup>10.</sup> กดปุ่มบันทึกเพื่อเผยแพร่ |
| MAIN NAVIGATION      | เว็บไซต์มีการเผยแพร่ข้อมูลครบถ้วนหรือไม่          | <ol> <li>ระบุคาถามทตองการสอบถามเนซองเพมแบบสอบถาม</li> <li>๑ อองในเพื่อเพื่อเชื่อต่อตาม</li> </ol> | ยกเลิก 🗾 บันทึก                                 |
| 希 ตั้งค่าหน้าหลัก    | □เรื่องใหม่                                       | ว.เพิ่มสพมเพอเพมศ ได้อื่น                                                                         |                                                 |
| Ξ ຕັ້งค่າເມ <b>ູ</b> | คำตอบ<br>มีข้อมูลครบถ้วน <b>4</b> 8.ระบคำตอบที่จะ | ะเป็นตัวเลือก สามารถเพิ่มคำตอบได้หลายคำตอบ                                                        |                                                 |
| 🕮 ດາມ-ຕອບ 🦳 <        |                                                   | โดยทำตามข้อ 8และข้อ9                                                                              |                                                 |

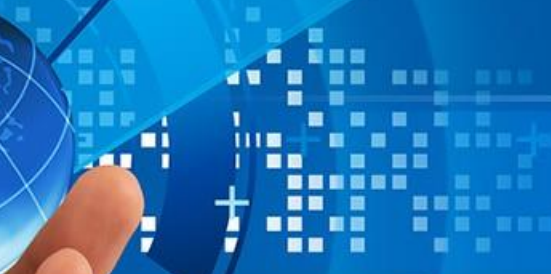

|                      |                                                                     | Inorg00009                                                                        |  |  |  |
|----------------------|---------------------------------------------------------------------|-----------------------------------------------------------------------------------|--|--|--|
| Inorg00009<br>Online | <b>แบบสอบถาม</b> คำถามที่แสดงบนเว็บไซต์                             | 🕮 หน้าหลัก > แบบสอบถาม > แบบสอบถามทั่วไป > แบบสอบถาม                              |  |  |  |
|                      | <b>แบบสอบดาม</b> ระบบจะแ<br>เว็บไซต์มีข้อมูลครบด้วนหรือไม่ หากต้องก | สดงคำถามและแสดงคำตอบเพื่อให้ตรวจสอบ<br>การแก้ไขให้กดปุ่ม "แก้ไข" หากคำถามและคำตอบ |  |  |  |
| 🔿 ตั้งค่าหน้าหลัก    | คำตอบ ครบถ้วนเ                                                      | เล้วให้กดปุ่ม"ย้อนกลับ" เผยแพร่                                                   |  |  |  |
| ≡ ตั้งค่าเมนู        | คำตอบที่มีให้เลือกบนเว็บไซต์<br>ไม่ครบถ้วน                          | ย้อนกลับ แก้ไข                                                                    |  |  |  |

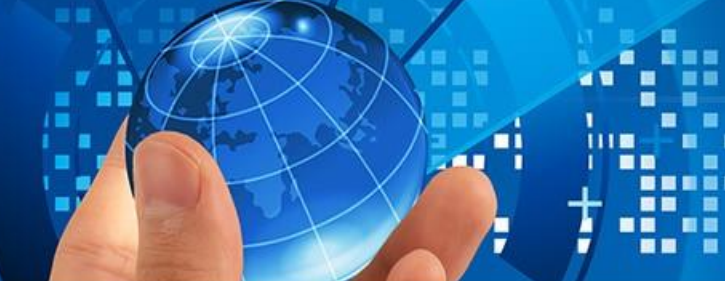

#### 6. แบบฟอร์มสำรวจความพึงพอใจ

#### การตรวจสอบผลความพึงพอใจ

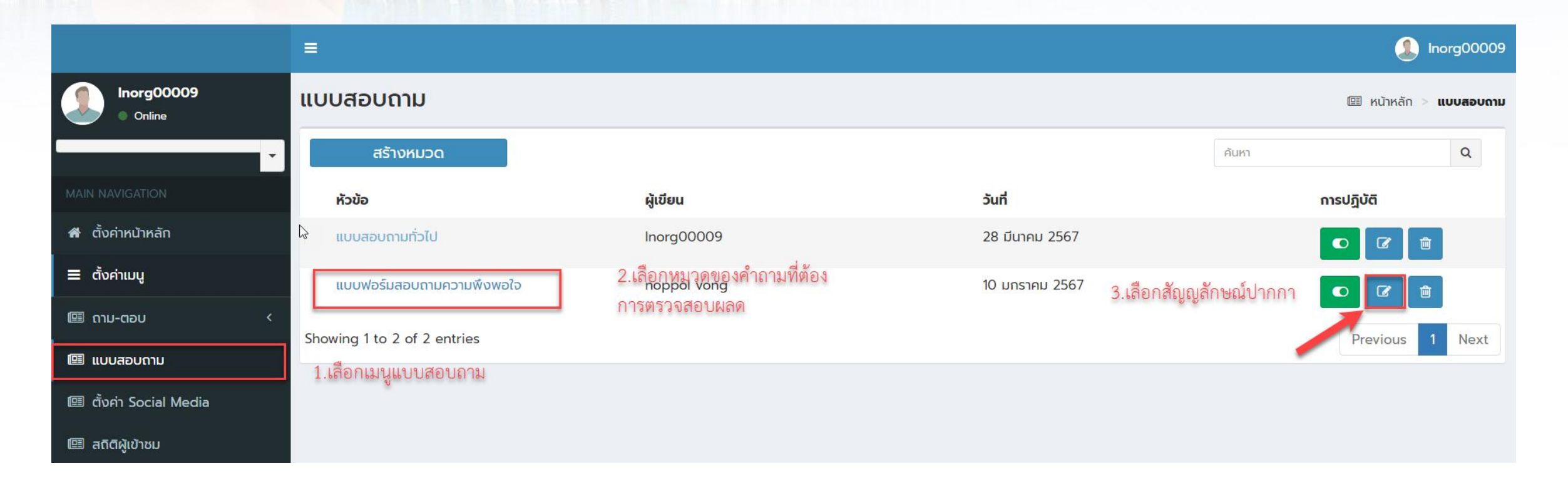

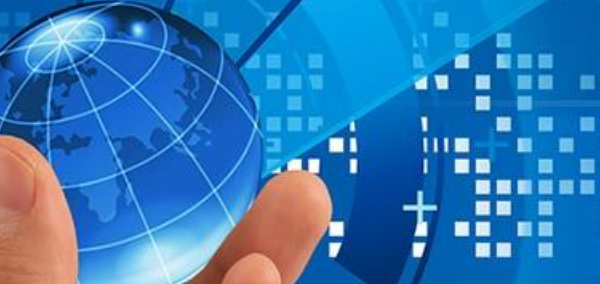

|                                       | ≡                                                                                                    |                     |                  | 🤔 Ir             | norg00009 |
|---------------------------------------|----------------------------------------------------------------------------------------------------|---------------------|------------------|------------------|-----------|
| Inorg00009<br>Online                  | แบบฟอร์มสอบถามความพึงพอใจ                                                                                                    | 💷 หน้าหลั           | ัก > แบบสอบถาม > | ·                |           |
| · · · · · · · · · · · · · · · · · · · | สร้างแบบสอบถาม                                                                                                    |                     | ค้นหา            |                  | Q         |
| MAIN NAVIGATION                       | □ การปฏิบัติ                                                                                                    | วันที่              | สถานะ            | การปฏิบัติ       |           |
| 希 ตั้งค่าหน้าหลัก                     | ท่านคิดว่ามีความพึงพอใจต่อการใช้งานเว็บไซต์ ศูนย์ข้อมูลข่าวสารอิเล็กทรอนิ 1                                                        | 10 มกราคม 2567      | ¢ O              | • 🖉 🛍            |           |
| Ξ ຕັ້งค่าແມບູ                         | Showing 1 to 1 of 1 entries                                                                                                    | 4.เลือกสัญญลักษ     | ณ์ปากกา 🥌        | Previous 1       | Next      |
| 💷 ຄາມ-ຕອບ 🛛 <                         | Showing I to For Fentiles                                                                                                    |                     |                  | Flevious         | Next      |
| Inorg00009<br>Online                  | แบบสอบถาม 👜                                                                                                    | หน้าหลัก > แบบสอบถา | าม > แบบฟอร์มสอบ | ถามความพึงพอใจ > | แบบสอบถาม |
| · · · · · · · · · · · · · · · · · · · | <b>แบบสอบถาม</b><br>ท่านดีกว่ามีความพึงพอใจต่อการใช้งานเว็บไซต์ ศูนย์ช้อนอย่าวสารอิเล็กทรอบิกส์ หรือไม่ 5.กดปุ่มตรวจสอบผล ระบบจะแส | เดงหน้าต่างแสดง     | ตรวจสอบผล        |                  |           |
| MAIN NAVIGATION                       | ข้อมูลที่มีการตอนแบบสอบถาม                                                                                                    |                     |                  |                  |           |
| 者 ตั้งค่าหน้าหลัก                     | คำตอบ<br>1 = พึงพอใจมาก                                                                                                    |                     | เผยแพร่          |                  |           |
| ≡ ตั้งค่าเมนู                         | 2 = พึงพอใจ                                                                                                    |                     | ย้อนกลับ         |                  | แก้ไข     |
| ເພີ່ດາມ-ຕອບ <                         | 3 = ควรปรับปรุง                                                                                                    |                     |                  |                  |           |
| 🖽 แบบสอบถาม                           |                                                                                                    |                     |                  |                  |           |

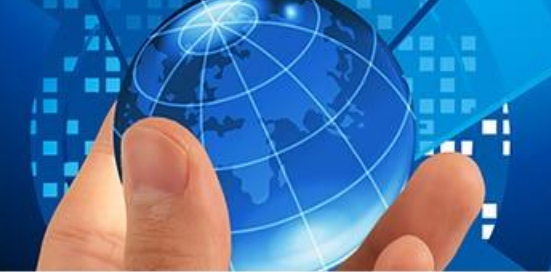

1111

|                          | ≡                                                                                                    | Inorg00009                                                          |
|--------------------------|----------------------------------------------------------------------------------------------------|---------------------------------------------------------------------|
| Inorg00009<br>Online     | ผลแบบสอบถาม                                                                                              | IIII หน้าหลัก > แบบสอบถาม > แบบฟอร์มสอบถามความพึงพอใจ > ผลแบบสอบถาม |
| Ţ                        | <b>แบบสอบถาม</b><br>ท่านคิดว่ามีความพึงพอใจต่อการใช้งานเว็บไซต์ ศูนย์ข้อมูลข่าวสารอิเล็กทรอนิกส์ หรือไม่ | ย้อนกลับ                                                            |
| MAIN NAVIGATION          | 450                                                                                                    | กดป่มย้อนกลับเพื่อออก                                               |
| 希 ตั้งค่าหน้าหลัก        |                                                                                                    | จากหน้าจอ                                                           |
| ≡ ຕັ້งค่าເມບູ            | 400                                                                                                    |                                                                     |
| ເ<br>ເສັດາມ-ຕອບ <        | 350                                                                                                    |                                                                     |
| 🖽 แบบสอบถาม              | 300                                                                                                    |                                                                     |
| ' 💷 ตั้งค่า Social Media | 250                                                                                                    |                                                                     |
| 🖽 สถิติผู้เข้าชม         | 200                                                                                                    |                                                                     |
| LABELS                   |                                                                                                    |                                                                     |
| ผู้ใช้และสิทธิ์เข้าถึง   | 150                                                                                                    |                                                                     |
|                          | 100                                                                                                    |                                                                     |
|                          | 50                                                                                                    |                                                                     |
|                          |                                                                                                    |                                                                     |
|                          | า = พงพอเจมาก 2 = พงพอเจ 3 = ควรบรบบรุง<br>                                                              |                                                                     |
|                          | ข้อเสนอแนะเพิ่มเติม                                                                                      |                                                                     |

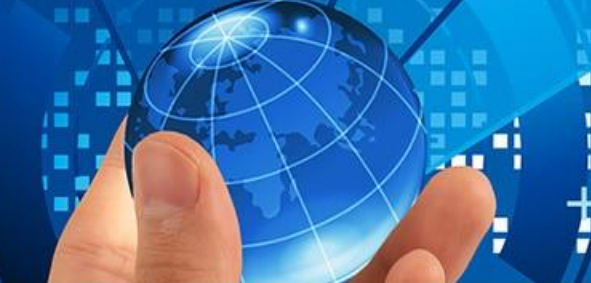

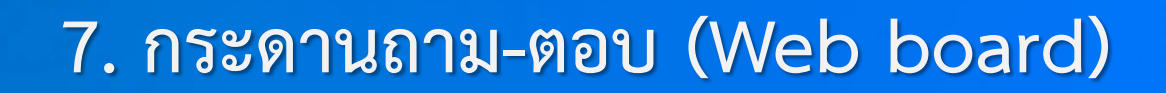

#### การสร้างประเภทคำถาม

| 🕒 ข้อมูลข่าวสารที่น่าสนใจ                | ^ | ີ່ງດຳການ        |                                            |
|------------------------------------------|---|-----------------|--------------------------------------------|
| การประเมินผลการให้บริการศูนย์ฯ / ถาม-ตอบ |   | ะเภท :          |                                            |
| 🖹 แบบฟอร์มสำรวจความพึงพอใจ               |   | พัวข้อ กระดานถา | ม – ตอบ / ข้อคิดเห็นไม่มีหมวดหมู่แบบสอบถาม |
| 🖹 สรุปผลความพึงพอใจ                      |   |                 |                                            |
| 🖹 สถิติผู้เข้าใช้บริการ                  |   | ถุประสงค :      |                                            |
| 🖹 กระดานถาม-ตอบ / ข้อคิดเห็น             |   | ถาม :           |                                            |
| 🕒 งานวิจัข                               |   |                 |                                            |
| 🕒 บทความต่างๆ                            |   |                 |                                            |

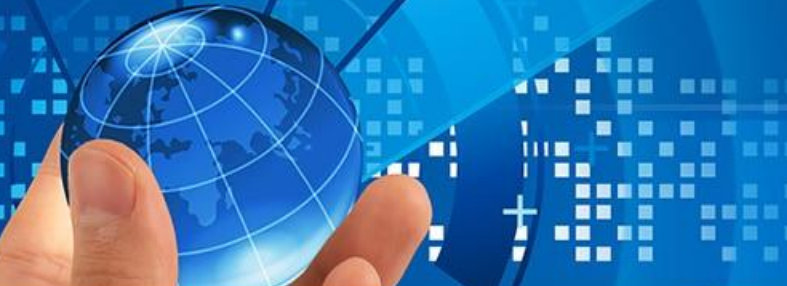

#### 7. กระดานถาม-ตอบ (Web board)

|                                   | =                           |                           |        |            | incen00266            |
|-----------------------------------|-----------------------------|---------------------------|--------|------------|-----------------------|
| Incen00266<br>Online              | ประเภทของคำถาม              |                           |        | ា អប់ារ    | หลัก > ประเภทของคำถาม |
| oic -                             | สร้างประเภท                 |                           |        | ค้นหา      | Q                     |
| MAIN NAVIGATION                   | 🗆 การปฏิบัติ 🗸              | หัวข้อ                    | วันที่ | การปฏิบัติ |                       |
| 希 ตั้งค่าหน้าหลัก                 |                             | No data available in tabl | e      |            |                       |
| 🗮 ຕັ້งค่าເມບູ                     | Showing 0 to 0 of 0 entries |                           |        |            | Previous Next         |
| 💷 ດາມ-ຕອບ                         | 🗕 1. คลิก ถาม-ตอบ           |                           |        |            |                       |
| 💷 ประเภทของคำถาม                  | 💻 2. คลิกประเภทของคำถาม     |                           |        |            |                       |
| 🕮 หัวข้อ ถาม-ตอบ                  |                             |                           |        |            |                       |
| 🕮 แบบสอบถาม                       |                             |                           |        |            |                       |
| 🕮 ตั้งค่าเว็บไซต์และ Social Media |                             |                           |        |            |                       |
| 🕮 สถิติผู้เข้าชม                  |                             |                           |        |            |                       |

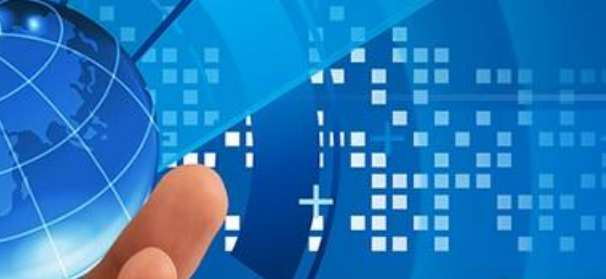

#### 7. กระดานถาม-ตอบ (Web board)

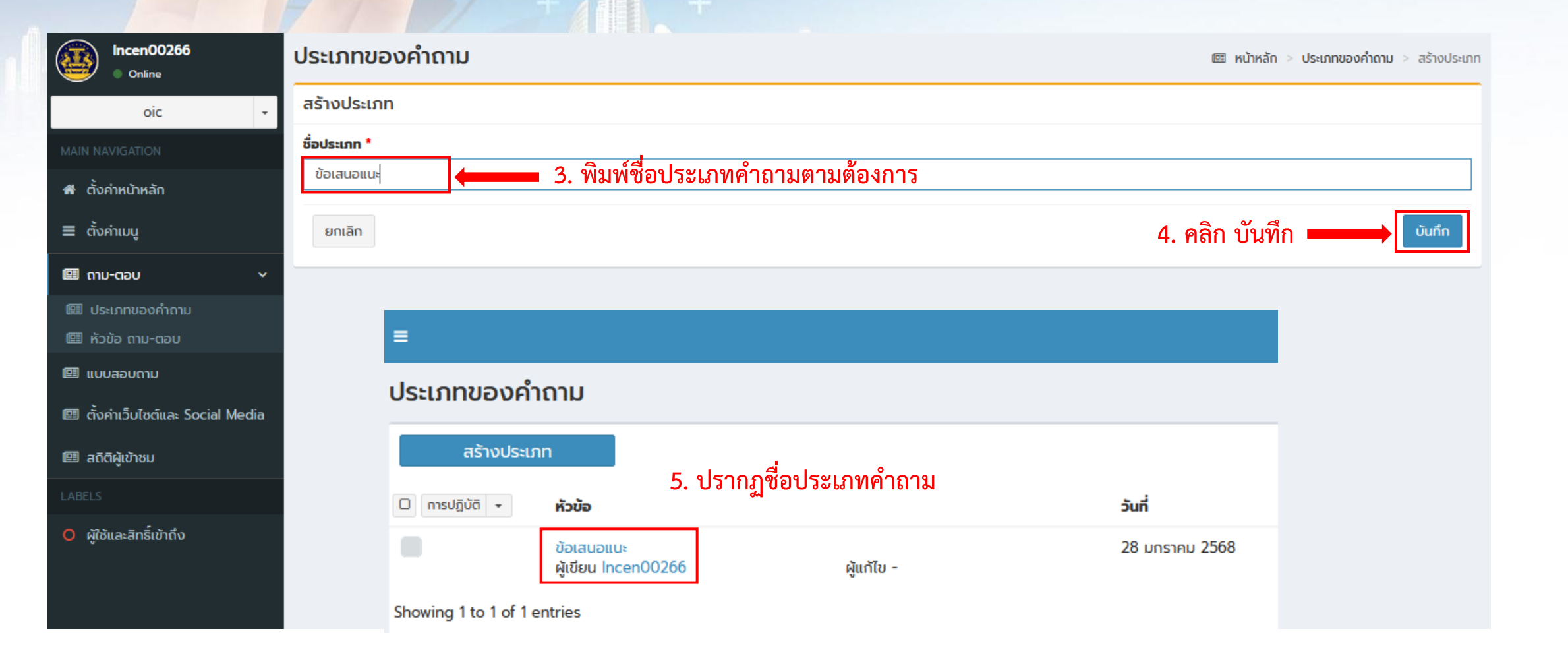

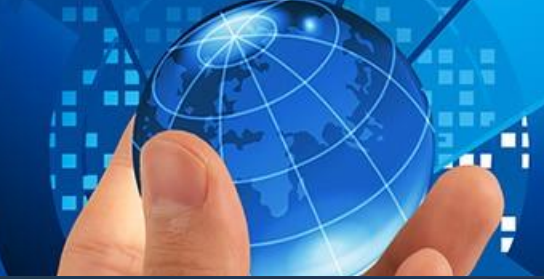

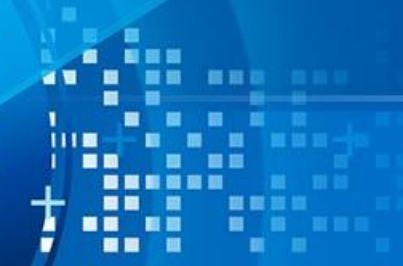

#### 7. กระดานถาม-ตอบ (Web board)

् हिंदी हिंदी

ศูนย์ข้อมูลข่าวสารอิเล็กทรอนิกล์ของราชการ สำนักงานคณะกรรรมการข้อมูลข่าวสารของราชการ Q ป้อนคำค้นหา...

—ค้นหาเฉพาะหน่วยงานตัวเอง

หน้า เกี่ยวกับศูนย์ข้อมูลข่าวสาร ~ สำหรับหน่วยงานราชการ ~ สำหรับประชาชน ~ เชื่อมโยงศูนย์ข้อมูลข่าวสารอื่นๆ ~ อื่นๆ ~

แรก

| รายการข้อมูล                                                                   |                                     |                                           | ^ |
|--------------------------------------------------------------------------------|-------------------------------------|-------------------------------------------|---|
| 🕒 ข่าวสารจาก สขร.                                                              |                                     |                                           |   |
| 🕒 ดัชนีรวม / ดัชนีประจำแฟิม                                                    | ประเภท :                            | <mark>เลือกประเภท</mark> ∽<br>เลือกประเภท |   |
| ย้อมูลข่าวสารตามมาตรา 7 มาตรา 7 (1) โครงสร้างและการจัด<br>องค์กรในการดำเนินงาน | เรอง :<br>วัตถุประสงค์ :<br>คำถาม : | ข้อเสนอแนะ                                |   |
| มาตรา 7 (2) สรุปอำนาจหน้าที่ที่<br>สำคัญและวิธีการดำเนินงาน                    |                                     |                                           |   |

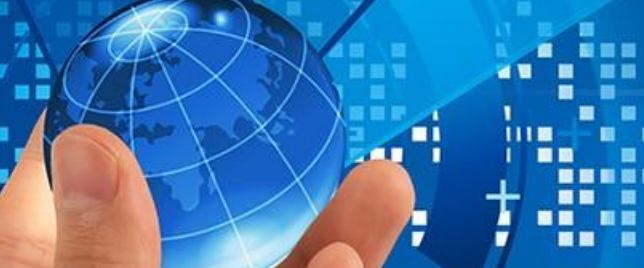

#### 7. กระดานถาม-ตอบ (Web board)

### การเข้าระบบเพื่อตอบคำถาม

|                          | =                            |                                                  |                                          |                |                                                   | Inorg00009                                                                                                    |
|--------------------------|------------------------------|--------------------------------------------------|------------------------------------------|----------------|---------------------------------------------------|----------------------------------------------------------------------------------------------------|
| Inorg00009<br>Online     |                              |                                                  |                                          |                |                                                   | หน้าหลัก >                                                                                                    |
| อบจ.ตรัง 👻               | Expor                        | t                                                |                                          |                | ค้นหา                                             | Q                                                                                                    |
| MAIN NAVIGATION          |                              |                                                  |                                          |                | ทังหมด                                            |                                                                                                    |
| 者 ตั้งค่าหน้าหลัก        | 🛛 การปฏิบัติ 🔻               | หัวข้อ                                           |                                          | วันที่         | สถานะ                                             | การปฏิบัต                                                                                                    |
| Ξ ຕັ້งค่าເມບູ            | 2567/19                      | โครงการจัดตั้งศูนย์ข้อมูลข่าวสารฯ<br>ผู้เขียน    | 3.เลือกหัวข้อที่จะตอบคำถาม<br>ผู้แก้ไข - | 15 มีนาคม 2567 | 4.กดที่สัญญลัดุษณ์รูป<br>ปากการะบบจ <b>ะ</b> แสดง | <ul> <li>Image: A main and the second second</li></ul> |
| 💷 ດາມ-ຕອບ                | 1.เลือ <b>?โมวี</b> ผู้ส่ามต | อ <sub>ป</sub> ูกดสอบการใช้งานระบบ<br>ผู้เขียน   | ผู้แก้ไข -                               | 04 มีนาคม 2567 | รายละเอียดของคำถาม<br>🌣                           | • 1                                                                                                    |
| ประเภทของค่ำถาม          | 2567/11                      | สอบถามเรื่องเงินช่วยเหลือ 10000 บา               |                                          | 01 มีนาคม 2567 | <b>Ř</b> 14                                       | • / <b>ū</b>                                                                                                    |
|                          | 2. เดยการของการ              | - <del>เพิ่ญจิต</del> าร กุก                     | าถาย หลัยผู้มี พ                         |                | 0                                                 |                                                                                                    |
| 💷 ແບບสอบถาม              | 2567/10                      | ประกวดโดดเด่นเมื่อไหร่??<br>ผู้เขียน             | ผู้แก้ไข -                               | 29             | 7 k11<br>¢                                        | <ul><li> Image: Image:</li></ul>  |
| 🖽 สถิติผู้เข้าชม         | 2567/9                       | การสมัครในการขอใช้ Template<br>ผู้เขียน          | ผู้แก้ไข -                               | 29             | 7 k 6                                             | <ul> <li>Image: Image: Image:</li></ul>  |
| LABELS                   | 2567/8                       | จะรับสมัครประกวดข้อมูลข่าวสารเมื่อไห<br>ผู้เขียน | ร่<br>ผู้แก้ไข -                         | 26 มกราคม 2567 | k∖14<br>✿                                         | <ul> <li>Image: A mathematical state</li> <li>Image: A mathematical state</li> <li>Image: A mathmatical state</li> <li>Ima</li></ul> |
| O ผู้ใช้และสิทธิ์เข้าถึง | 2567/7                       | เปิดใช้เมื่อไหร่                                 |                                          | 22 มกราคม 2567 | <b>∳</b> 33                                       |                                                                                                    |

+

#### 7. กระดานถาม-ตอบ (Web board)

|                                                                                                    |                                                                                                    | Inorg00009                             |
|----------------------------------------------------------------------------------------------------|----------------------------------------------------------------------------------------------------|----------------------------------------|
| Inorg00009<br>Online                                                                                                    | ຕອບคຳຄາມ                                                                                                    | 🗐 หน้าหลัก > หัวข้อ ถาม-ตอบ > ตอบคำถาม |
| <ul> <li>• Online</li> <li>อบจ.ตรัง</li> <li>•</li> <li>MAIN NAVIGATION</li> <li>๗ังค่าหน้าหลัก</li> <li>= ตั้งค่าเมนู</li> <li>๓ กาม-ตอบ</li> <li>๙</li> <li>๓ กาม-ตอบ</li> <li>๙</li> <li>๓ ถึงค่า Social Media</li> <li>๓ สถิติผู้เข้าชม</li> <li>LABELS</li> <li>• ผู้ใช้และสิทธิ์เข้าถึง</li> </ul> | sňa       6.เลือกเมนูสถานะการตอบคำถาม โดยมีให้เลือกดังนี้         2567/10       1.ตอบแล้ว 2.ยังไม่ตอบ และ 3.พิจารณาไม่ตอบ         คักาม       1.ตอบแล้ว 2.ยังไม่ตอบ และ 3.พิจารณาไม่ตอบ         ร้อง       7.เลือกแสดงผลหน้าเว็บไซด์ โดยมีให้เลือกดังนี้         ประกวดโดดเด่นเมื่อไหร??       1.แสดง และ 2.ไม่แสดง         รักงม       1.แสดง และ 2.ไม่แสดง         ทารจัดประกวดรุนย์ข้อมูลข่าวสาระโดดเด่นอีครั้งเมื่อไหร่คะ         คักม         บการจัดประกวดรุนย์ข้อมูลข่าวสาระโดดเด่นอีครั้งเมื่อไหร่คะ         คักม         บการจัดประกวดรุนย์ข้อมูลข่าวสาระโดดเด่นอีครั้งเมื่อไหร่คะ         คักม         บการจัดประกวดรุนย์ข้อมูลข่าวสาระโดดเด่นย์ครั้งเมื่อไหร่คะ         คักม         บการจัดประกวดรุนย์ข้อมูลข่าวสาระโดยตลำตอบในช่องกำตอบ | สถานะ                                  |
|                                                                                                    | body p                                                                                                    |                                        |

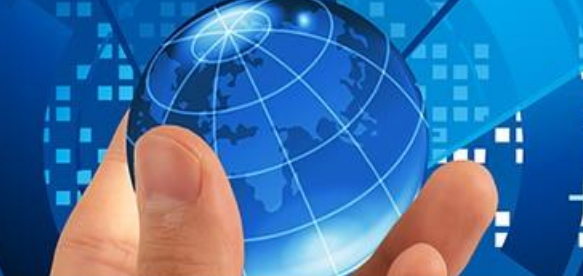

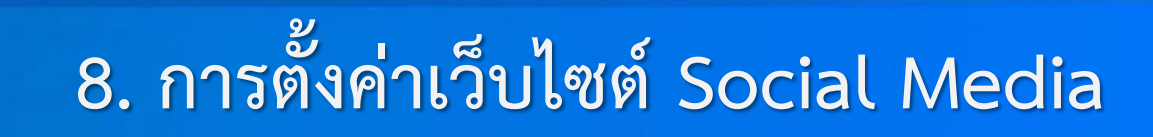

### การแก้ไขชื่อหน่วยงาน

O ผู้ใช้และสิทธิ์เข้าถึง

| Incen00266                        | ตั้งค่าเว็บไซต์และ Social Media         | 👍 หน้าหลัก > ตั้งค่าเว็บไซต์และ Social Media |
|-----------------------------------|-----------------------------------------|----------------------------------------------|
| oic -                             | 📕 ตั้งค่าเว็บไซต์และ Social Media       |                                              |
| MAIN NAVIGATION                   | ชื่อหน่วยงาน                            | 2. คลิก 📥 🔽                                  |
| 希 ตั้งค่าหน้าหลัก                 | sป Logo หน่วยงาน                        |                                              |
| ≡ ตั้งค่าเมนู                     |                                         |                                              |
| 🕮 ດາມ-ຕອບ 🛛 <                     | Facebook                                | 0 /                                          |
| 🕮 แบบสอบถาม                       | Youtube                                 | •                                            |
| 💷 ตั้งค่าเว็บไซต์และ Social Media | 1. คลิก ตั้งต่าเว็บไซต์และ social Media |                                              |
| 🕮 สถิติผู้เข้าชม                  | การแจ้งเตือนร้องเรียน/อุทธรณ์           |                                              |
| LABELS                            |                                         |                                              |

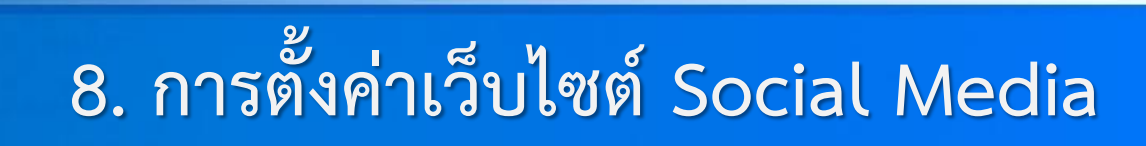

#### ตั้งค่าเว็บไซต์และ Social Media

🛔 หน้าหลัก > ตั้งค่าเว็บไซต์และ Social Media

📕 ตั้งค่าเว็บไซต์และ Social Media

| ชื่อหน่วยงาน                                     |                                    | <ul> <li>/</li> </ul> |
|--------------------------------------------------|------------------------------------|-----------------------|
| ชื่อหน่วยงาน                                     |                                    |                       |
| สำนักงานคณะกรรรมการข้อมูลข่าวสารของราชการ (สขร.) | 3. ระบุชื่อหน่วยงานที่ต้องการแก้ไข |                       |
|                                                  |                                    |                       |
| 🔽 🥌 5. กดปิด                                     | 4. กดบันทึก                        | บันทึก                |
|                                                  |                                    |                       |
|                                                  |                                    |                       |
|                                                  |                                    |                       |
|                                                  |                                    |                       |

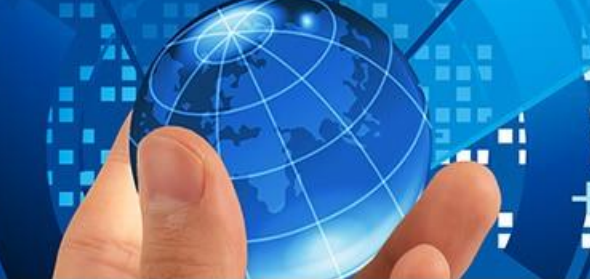

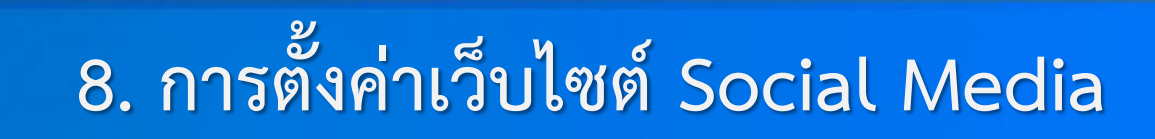

#### การแก้ไขโลโก้หน่วยงาน

1

| Incen00266<br>Online              | ตั้งค่าเว็บไซต์และ Social Media         | 🛔 หน้าหลัก > ตั้งค่าเว็บไซต์และ Social Med |
|-----------------------------------|-----------------------------------------|--------------------------------------------|
| oic -                             | 📕 ตั้งค่าเว็บไซต์และ Social Media       |                                            |
| IN NAVIGATION                     | ชื่อหน่วยงาน                            |                                            |
| ตั้งค่าหน้าหลัก                   | รูป Logo หน่วยงาน                       | 2. คลิก 📥 🔽                                |
| ตั้งค่าเมนู                       | Facebook                                |                                            |
| I ถาม-ตอบ <                       | Youtube                                 | • •                                        |
| ) ตั้งค่าเว็บไซต์และ Social Media | 1. คลิก ตั้งต่าเว็บไซต์และ social Media | 2                                          |
| ) สถิติผู้เข้าชม                  | การแจ้งเตือนร้องเรียน/อุทธรณ์           | C                                          |
| BELS                              |                                         |                                            |
| ผู้ให้และสิทธิ์มุมัลถึง           |                                         |                                            |

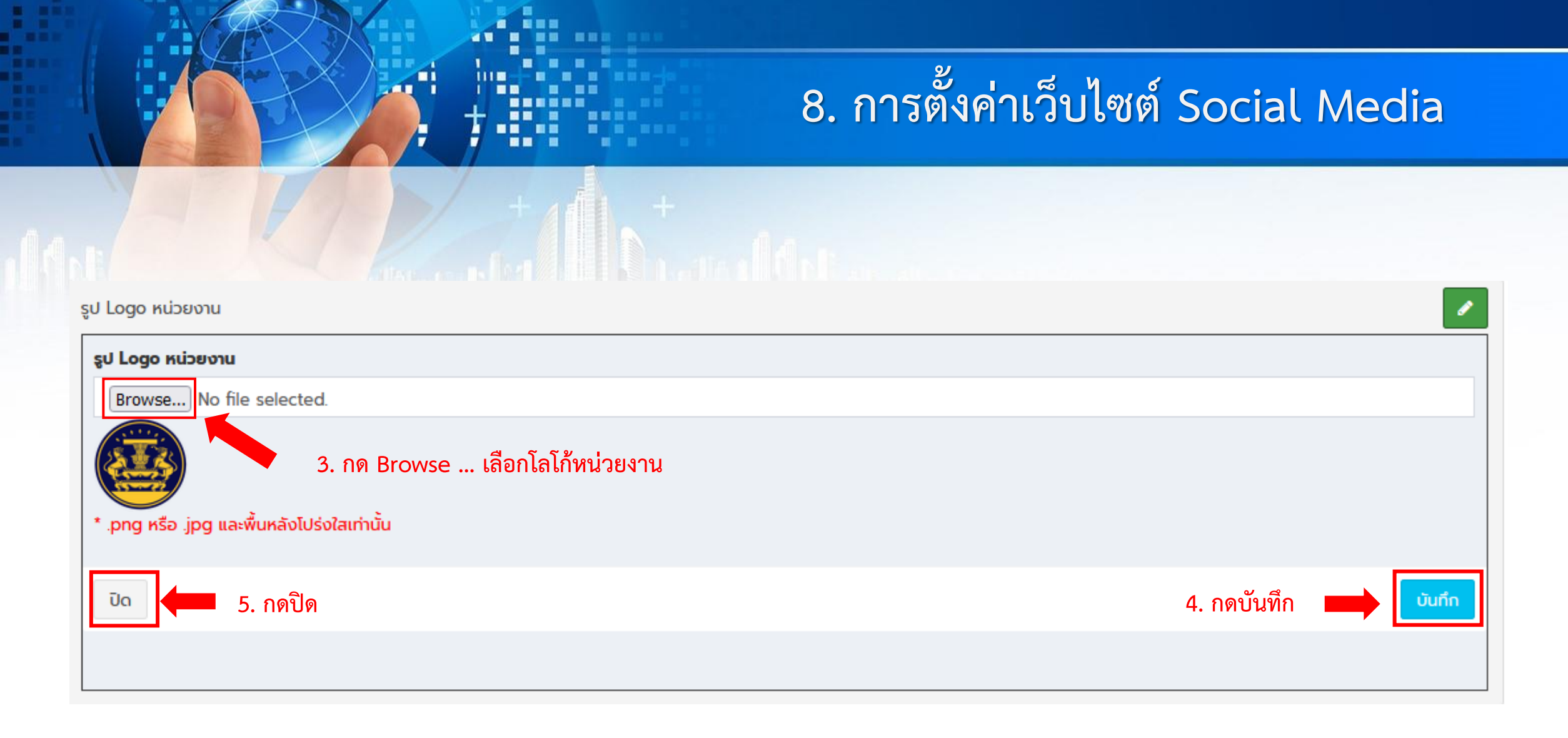

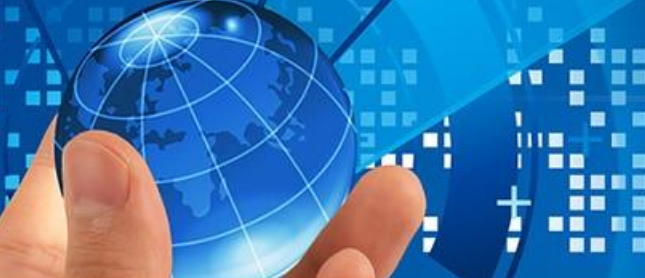

### 8. การตั้งค่าเว็บไซต์ Social Media

#### Facebook, Youtube, Tel No (เบอร์โทรศัพท์หน่วยงาน)

|                          | =                                                       | Inorg00009                                             |
|--------------------------|---------------------------------------------------------|--------------------------------------------------------|
| Inorg00009<br>Online     | ตั้งค่าหน้าหลัก                                         | 🛔 หน้าหลัก > ตั้งค่า Social Media                      |
| อบจ.ตรัง 🔻               | Social Media                                            | 3.เลือกที่สัญญลักษณ์ปากการะบบจะแสดงแถบเพื่อให้ใส่ Link |
| MAIN NAVIGATION          | Facebook 2.เลือกเมนู Social Media ที่ต้องการเพิ่มข้อมูล | 0                                                      |
| 者 ตั้งค่าหน้าหลัก<br>เ   | Youtube                                                 | 0 /                                                    |
| 🗮 ตั้งค่าเมนู            |                                                         |                                                        |
| 🕮 ດາມ-ຕອບ 🧹 🤇            | Tel No                                                  |                                                        |
| 🕮 แบบสอบถาม              |                                                         |                                                        |
| 💷 ຕັ້ນຄ່າ Social Media   | 1.เลือกเมนู ตั้งค่า Social Media                        |                                                        |
| 🕮 สถิติผู้เข้าชม         |                                                         |                                                        |
| LABELS                   |                                                         |                                                        |
| O ผู้ใช้และสิทธิ์เข้าถึง |                                                         |                                                        |

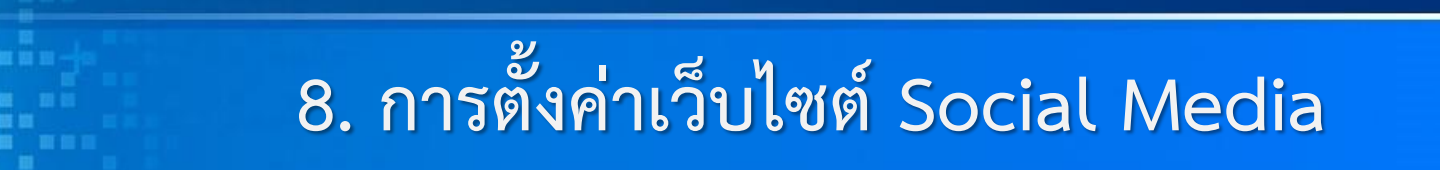

|                        | ≡                                                                           | Inorg00009                        |
|------------------------|-----------------------------------------------------------------------------|-----------------------------------|
| Inorg00009<br>Online   | ตั้งค่าหน้าหลัก                                                             | 📥 หน้าหลัก > ตั้งค่า Social Media |
| อบจ.ตรัง 🗸             | Social Media                                                                |                                   |
|                        | Facebook                                                                    | • /                               |
| 希 ตั้งค่าหน้าหลัก      | ลิงค์                                                                       |                                   |
| Ξ ຕັ້งค่າເມບູ          | รูปแบบลิงค์ที่ถูกต้อง https://www.example.com/ 4. Copy link ที่ต้องการมาใส่ | I                                 |
| 🖽 ດາມ-ຕອບ 🧹 🤇          |                                                                             |                                   |
| 🖭 แบบสอบถาม            |                                                                             | 5.กดบุมบนทก                       |
| 🖽 ตั้งค่า Social Media | Youtube                                                                     |                                   |
| 💷 สถิติผู้เข้าชม       | Tel No                                                                      |                                   |
|                        |                                                                             |                                   |

-

### 9. การเพิ่มสถานที่ตั้งของหน่วยงาน (ติดต่อหน่วยงาน)

| Inorg00009<br>Online          | ตั้งค่าเมนู                                          | <b>ส้</b> หน้าหลัก > ตั้งค่าเมนู |
|-------------------------------|------------------------------------------------------|----------------------------------|
| อบจ.ตรัง 🔻                    |                                                      |                                  |
| MAIN NAVIGATION               | ดัชนีรวม/ดัชนีประจำแฟ้ม                              | C P Edit                         |
| 希 ตั้งค่าหน้าหลัก             | ข้อมูลข่าวสารตามมาตรา 7                              | 🖸 🅒 Edit                         |
| สังค่าเมนู 1.เลือกตั้งค่าเมนู | นู<br>โครงสร้างองค์กร ม.7(1)                         | Edit                             |
|                               | แบบฟอร์มสำรวจความพึงพอใจ                             | C dit                            |
|                               | สรุปผลความพึงพอใจ                                    | 🖸 🖌 Edit                         |
|                               | สถิติผู้เข้าใช้บริการ                                | 🖸 🖉 Edit                         |
|                               | กระดานถาม-ตอบ / ข้อคิดเห็น                           | 3.กดปุ่ม Edit 🥒 🖍 Edit           |
|                               | ติดต่อหน่วยงาน/Contact Us 2.เลือกเมนูติดต่อหน่วยงาน  | Edit                             |
|                               | 👗 Edit Menu                                          |                                  |
|                               | ชื่อเมนู ติดต่อหน่วยงาน (Contact Us)<br>4. กด Submit |                                  |
|                               | Submit Back                                          |                                  |

#### 9. การเพิ่มสถานที่ตั้งของหน่วยงาน (ติดต่อหน่วยงาน)

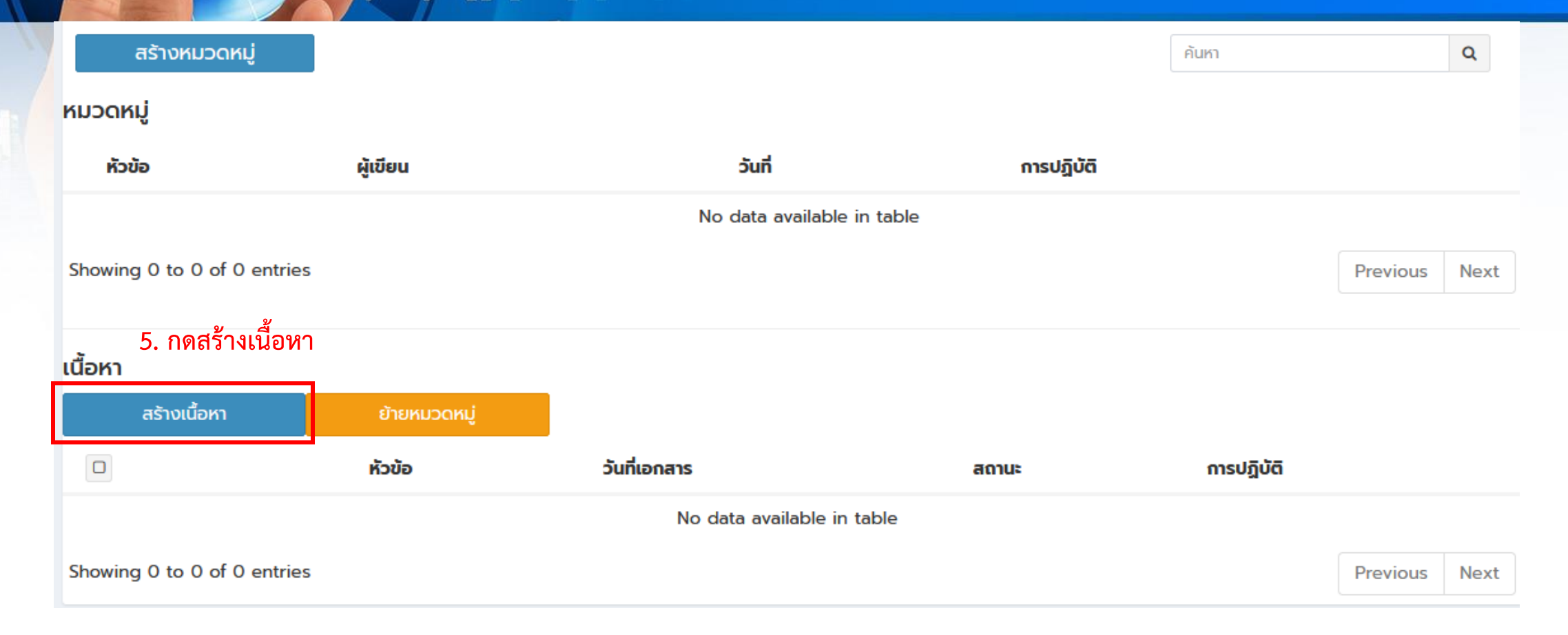

-

7

|                                                      |                                                                                                    | +                                                                                                    | 9. การเพิ่มสถานที่ต้                                           | ้ังของหน่วยงาน (ติดต่อหน่ | วยงาน) |
|------------------------------------------------------|----------------------------------------------------------------------------------------------------|----------------------------------------------------------------------------------------------------|----------------------------------------------------------------|---------------------------|--------|
| Incen00266<br>Online                                 | สร้างเนื้อหา                                                                                                    |                                                                                                    |                                                                | หน้าหลัก >                |        |
| oic -                                                | <b>เพิ่มเนื้อหาใหม่ *</b><br>สถานที่ตั้งหน่วยงาน                                                                            | 6. กำหนดชื่อเนื้อหา                                                                                                    |                                                                |                           |        |
| <ul> <li>ส์ ตั้งค่าหน้าหลัก</li> </ul>               | เรื่องใหม่<br><ul> <li>ใช่</li> <li>มอร่</li> </ul>                                                                         |                                                                                                    |                                                                |                           |        |
| <ul> <li>ตั้งค่าเมนู</li> <li>ตาม-ตอบ</li> </ul>     | <ul> <li>"เมือ"</li> <li>*Flag NEW จะแสดงนับตั้งแต่วันที่ประกาศ</li> <li>** กรณี ผู้ดูแลระบบติด Flag NEW นี้เกิน</li> </ul> | า 3 วัน เป็นต้นไป และ Flag จะหายอัตโนมัติ<br>จากวันประกาศไปแล้ว 3 วัน Flag ดังกล่าวจะไม่มีผล                                                                                                    | ใดๆ เกิดขึ้น                                                   |                           |        |
| 🕮 แบบสอบถาม                                          | วันที่เริ่ม                                                                                                    |                                                                                                    |                                                                |                           |        |
| 🎯 ตังค่าเว็บไซต์และ Social Media<br>🕮 สถิติผู้เข้าชม | วันที่สิ้นสุด                                                                                                    | 7. กำหนดวันที่เอกสาร                                                                                                    |                                                                |                           |        |
| LABELS<br>O ผู้ใช้และสิทธิ์เข้าถึง                   | <b>วันที่เอกสาร *</b><br>29/01/2025 00:00                                                                                   |                                                                                                    |                                                                |                           |        |
|                                                      | <b>STUBA:LÖUO</b><br>□ □ □ □ □ □ □ □ □ Source<br>Q 23   戸 □ □ □ = □ □ Ω<br>▲- □-   ∞ ◎   ■   23 □                           | ∞       0       √       0       √       00       √         ∞       Styles       Jan       ✓       2025       ✓       >         ∞       Su       Mo       Tu       We       Th       Fr       Sa         29       30       31       1       2       3       4         5       6       7       8       9       10       11         12       13       14       15       16       17       18         19       20       21       22       23       24       25         26       27       28       29       30       31       1         2       3       4       5       6       7       8 | Apply       Cancel         โ โ โ โ [] (< )         8. กด Apply | 《 話-                      |        |

#### 9. การเพิ่มสถานที่ตั้งของหน่วยงาน (ติดต่อหน่วยงาน)

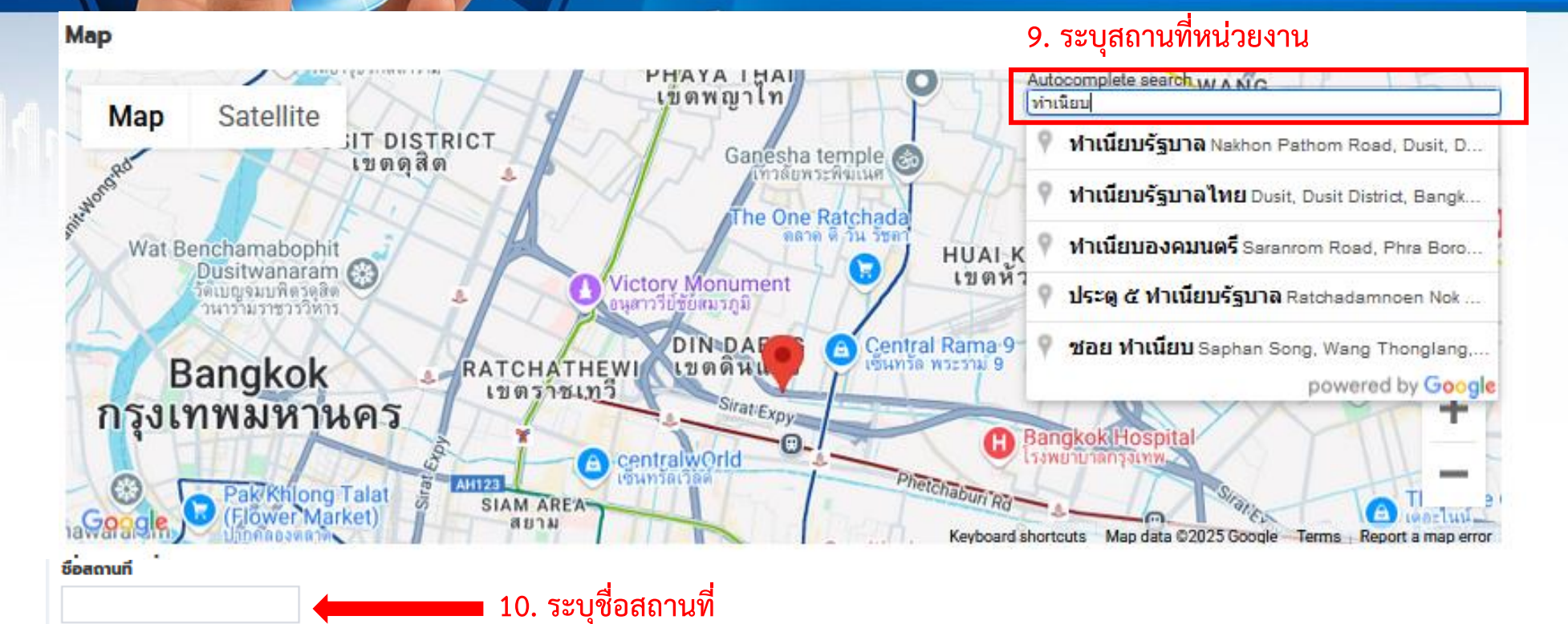

11. ระบุที่อยู่

-

| เผยแพร่ |               |
|---------|---------------|
| เผยแพร่ | ~             |
| ยกเลิก  | บันทึก        |
|         | 1             |
|         | 12. กด บันทึก |

ที่อยู่

ละติจูด

ลองติจูด

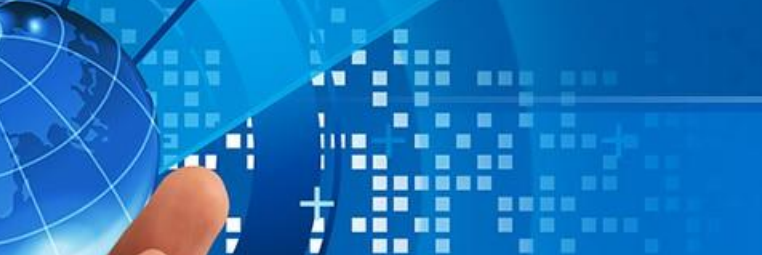

# 10. การเพิ่มผู้ใช้งาน

|                                                                      | =                                 |                                                                      |                            | Inorg00009                                  |
|----------------------------------------------------------------------|-----------------------------------|----------------------------------------------------------------------|----------------------------|---------------------------------------------|
| Inorg00009<br>Online                                                 | ผู้ใช้และสิทธิ์เข้าถึง 🖊          | u vunv a áva                                                         |                            | <b>ล่</b> หน้าหลัก > ผู้ใช้และสิทธิ์เข้าถึง |
| อบจ.ตรัง 🔻                                                           | สร้างผู้ใช้และสิทธิ์เข้าถึง       | 2.กดบุมสรางผูเชและสทธเขาถง ระบบจะ<br>แสดงหน้าต่างเพื่อเพิ่มผู้ใช้งาน |                            | กลุ่มผู้ใช้งาน<br>ทั้งหมด ✓                 |
| <ul> <li>สำนัก กลังเดลาเอก</li> <li>สำนัก กลังค่าหน้าหลัก</li> </ul> |                                   |                                                                      |                            | คนหาชอ/หน่วยงาน                             |
| Ξ ตั้งค่าเมนู                                                        | Username<br>Inorg00009            |                                                                      | <b>หนวยงาน</b><br>อบจ.ตรัง |                                             |
| ເພີ ຄາມ-ຕອບ 🤇 <                                                      | Site Administrator                |                                                                      |                            |                                             |
| 🕮 แบบสอบถาม                                                          |                                   |                                                                      |                            |                                             |
| 💷 ตั้งค่า Social Media                                               |                                   |                                                                      |                            |                                             |
| 🕮 สถิติผู้เข้าชม<br>LABELS                                           |                                   |                                                                      |                            |                                             |
| O ผู้ใช้และสิทธิ์เข้าถึง                                             | 1.เลือกเมนูผู้ใช้และสิทธิ์เข้าถึง |                                                                      |                            |                                             |

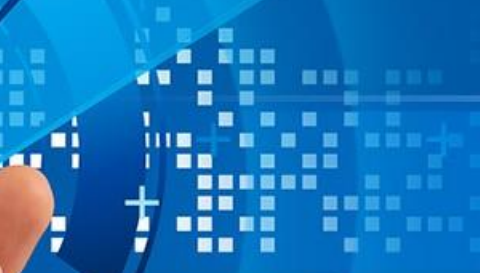

# 10. การเพิ่มผู้ใช้งาน

|                          | =                                          |                                        |                                            | Inorg00009             |
|--------------------------|--------------------------------------------|----------------------------------------|--------------------------------------------|------------------------|
| Inorg00009               | ผู้ใช้และสิทธิ์เข้าถึง                     |                                        |                                            | ผู้ใช้และสิทธิ์เข้าถึง |
| อบจ.ตรัง 👻               | 🛃 สร้างผู้ใช้                              |                                        |                                            |                        |
|                          | หน่วยงาน                                   | ້ = ອບຈ.ຕຣັ່ง                          |                                            |                        |
| 希 ตั้งค่าหน้าหลัก        | Group                                      | <ul> <li>Site Administrator</li> </ul> |                                            |                        |
| Ξ ຕັ້งค่າເມບູ            |                                            | Administrator                          |                                            |                        |
| 🕮 ດາມ-ຕອບ 🛛 <            | รหัสผ่าน                                   | ระบบสร้างให้อัตโนมัติไ                 | ม่ต้องกรอก                                 |                        |
| 🕮 แบบสอบถาม              | ชื่อ-สกุล                                  | นางสาวทดสอบ ข่าวสาร                    | 1.กรอกชื่อ-นามสกุล ที่สร้างสิทธิ์ผู้ใช้งาน |                        |
| 💷 ตั้งค่า Social Media   | ชื่อผู้ใช้งานเข้าระบบ                      | Inorg00099 ระบบสร้างให้อัตโนมัตไ       | ม่ต้องกรอก                                 |                        |
| 🕮 สถิติผู้เข้าชม         | ตำแหน่ง                                    | เจ้าหม้าที่                            | 2 ຄຣອກສຳມຸນນຸ່ມ                            |                        |
|                          |                                            |                                        | Z.II CITIVI IBEVIEN                        |                        |
| O ผู้ใช้และสิทธิ์เข้าถึง | เบอร์โทรศัพท์<br>กดปุ่ม Submit เพื่อบันทึก | เบอร์โทรศัพท์                          | 3.กรอกเบอร์โทรศัพท์                        |                        |
|                          | ข้อมูล อื่นๆ                               | อื่นๆ                                  | 4.ถ้ามีข้อมูลอื่น ๆ ก็สามารถกรอกได้        |                        |
|                          |                                            |                                        |                                            | 4                      |
|                          | Submit Reset Back                          |                                        |                                            |                        |

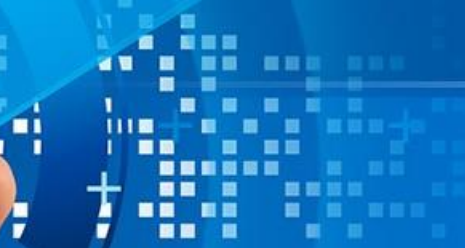

24

# 10. การเพิ่มผู้ใช้งาน

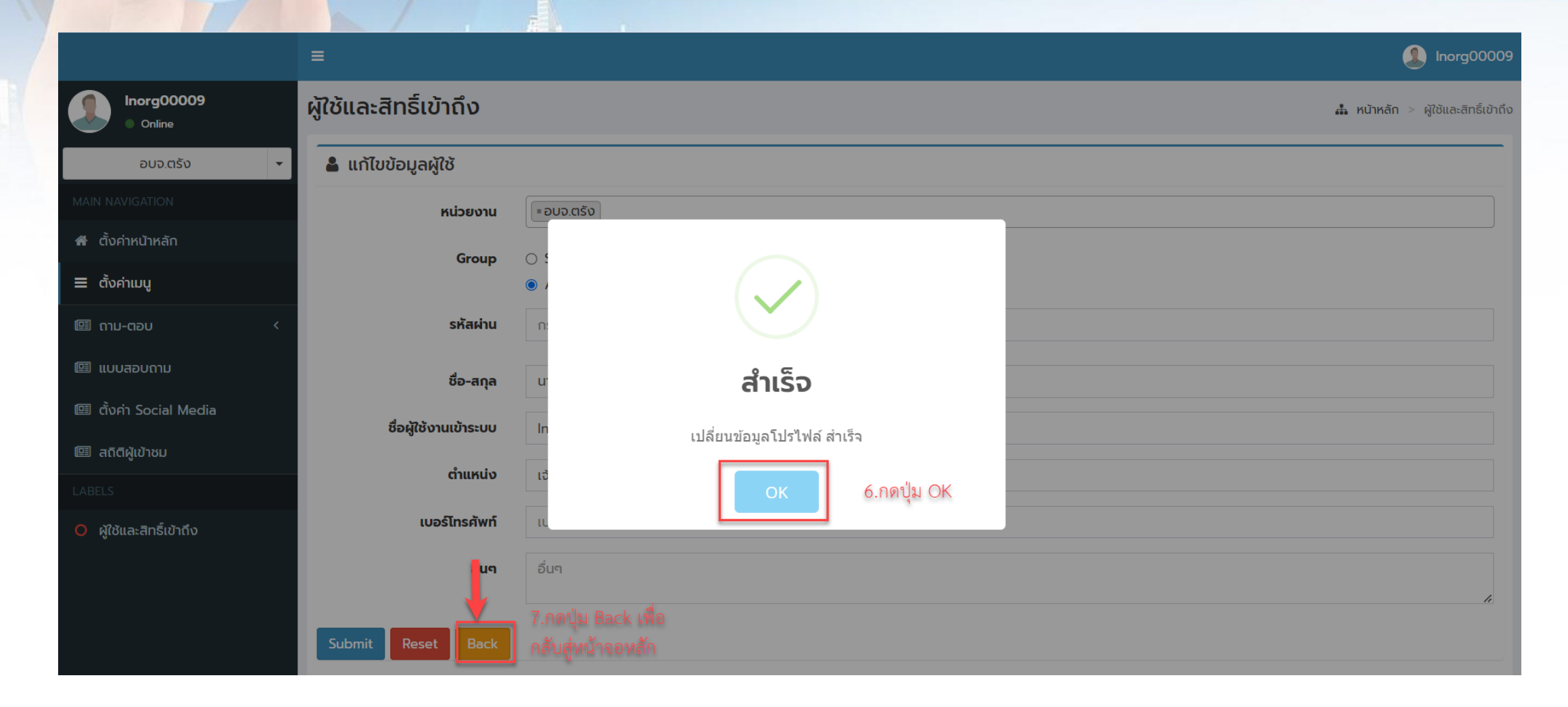

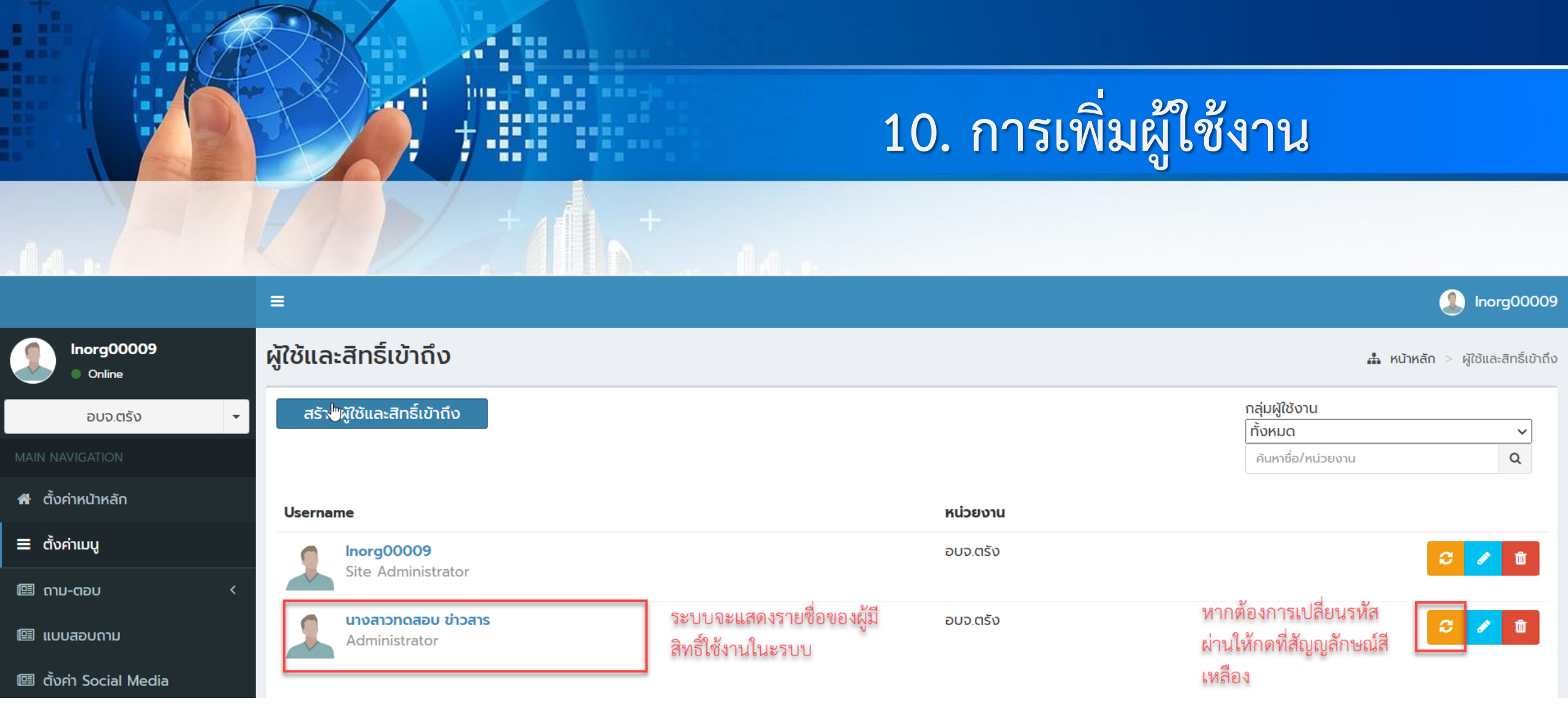

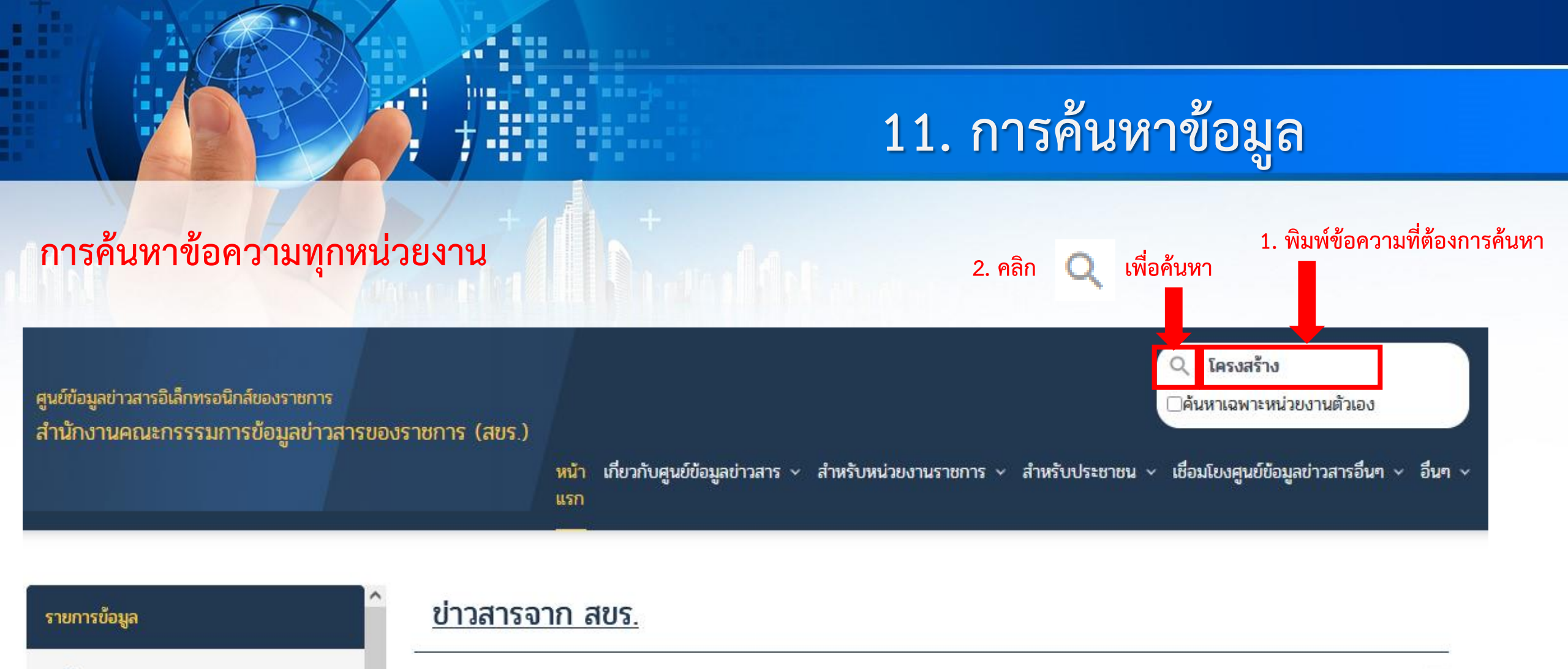

#### 🕒 ข่าวสารจาก สขร.

🕒 ด้ชนีรวม / ด้ชนีประจำแฟม

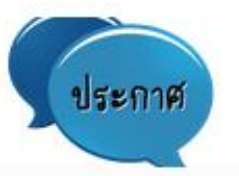

ประกาศ II เนื่องจาก มาตรา 9(8) อยู่ในช่วงโอนย้ายข้อมูล จึงขอให้ทางหน่วยงานอย่าเพิ่งดำเนิน การลงข้อมูลในหัวข้อนี้ แค่สามารถลงข้อมูลในหัวข้ออื่นได้ตามปกติ หากดำเนินการโอนย้ายเสร็จจะ แจ้งให้ทราบอีกครั้ง ในหัวข้อ ข่าวสารจากสขร.

AND 22 NOCED 1 2560 (22 101 12560)

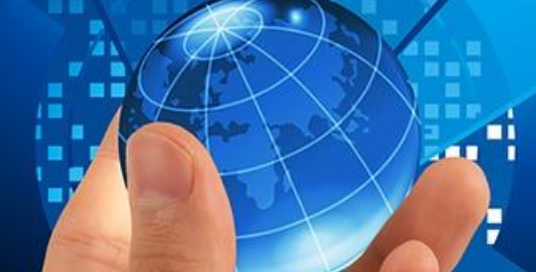

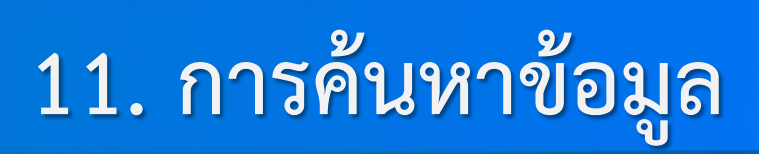

| รายการข้อมูล                                                  | <u>ผลการค้นหา : โครงสร้าง จำนวนค้นพบ 16504 รายการ</u>                                                                                                    |                                       |
|---------------------------------------------------------------|----------------------------------------------------------------------------------------------------|---------------------------------------|
| 🕒 ข่าวสารจาก สชร.                                             | วันที่เอกสาร 29-01-3111                                                                                                    | ^                                     |
| 🕒 ดัชมีรวม / ดัชมีประจำแฟ้ม                                   | โครงสร้างองค์การบริหารส่วนตำบลแม่สุก                                                                                                    |                                       |
| 🕒 ข้อมูลข่าวสารตามมาตรา 7                                     | อ่านเพิ่มเติม<br>องศ์การบริหารส่วนตำบลแม่สุก อำเภอแม่ใจ จังหวัดพะเขา -> โครงสร้างองศ์การบริหารส่วนตำบลแม่สุก<br>https://infocenter.oic.go.th/maesukpayao/topic-detail.php?conid=5854831 |                                       |
| มาตรา 7 (1) โครงสร้างและการจัด<br>องค์กรในการดำเนินงาน        |                                                                                                    | ปรากฏข้อความที่ค้นหา ทุกหน่วยงาน      |
| 🖹 มาตรา 7 (2) สรุปอำนาจหน้าที่ที่สำคัญ<br>และวิธีการดำเนินงาน | วันที่เอกสาร 29-01-2568<br>โครงสร้างองค์กรมาตรา 7(1)                                                                                                    | , , , , , , , , , , , , , , , , , , , |
| 🖹 มาตรา 7 (3) สถานที่ติดต่อเพื่อขอรับ<br>ข้อมูลข่าวสาร        | อ่านเพิ่มเติม<br>เรือนจำกลางเชียงราย -> มาตรา 7 (1) โครงสร้างและการจัดองค์กรในการดำเนินงาน<br><u>https://infocenter.oic.go.th/เรือนจำกลางเชียงราย/topic-detail.php?conid=5854810</u>    |                                       |
| 🖹 มาตรา 7 (4) กฎ มติครม. ข้อบังคับ                            |                                                                                                    |                                       |
|                                                               | วันที่เอกสาร 14-01-2562                                                                                                    |                                       |
|                                                               | โครงสรางองคกร ม.7 (1)                                                                                                    | ×                                     |

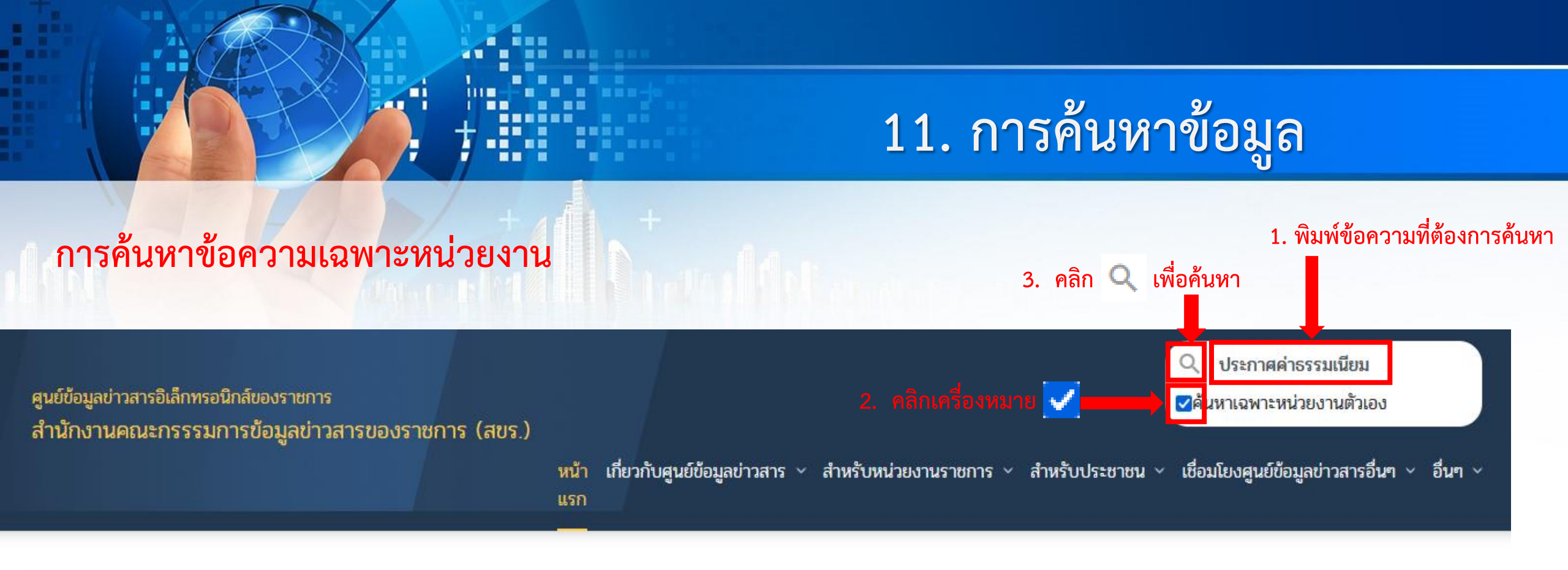

#### รายการข้อมูล

#### 🕒 ข่าวสารจาก สขร.

🕒 ด้ชนีรวม / ด้ชนีประจำแฟ้ม

#### <u>ข่าวสารจาก สขร.</u>

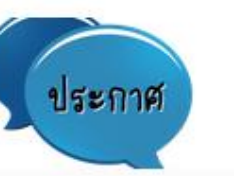

ประกาศ !! เนื่องจาก มาตรา 9(8) อยู่ในช่วงโอนย้ายข้อมูล จึงขอให้ทางหน่วยงานอย่าเพิ่งดำเนิน การลงข้อมูลในหัวข้อนี้ แค่สามารถลงข้อมูลในหัวข้ออื่นได้ตามปกติ หากดำเนินการโอนย้ายเสร็จจะ แจ้งให้ทราบอีกครั้ง ในหัวข้อ ข่าวสารจากสขร. ^

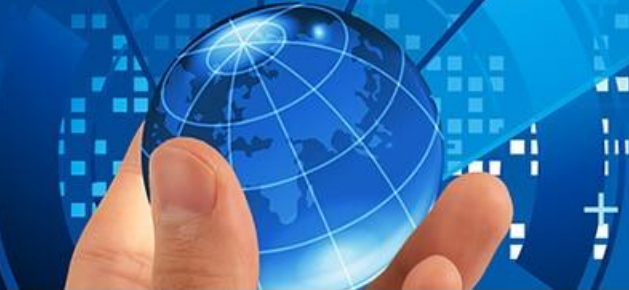

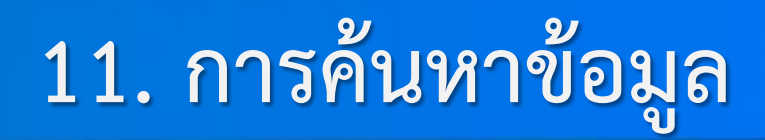

ศูนย์ข้อมูลข่าวสารอิเล็กทรอนิกส์ของราชการ สำนักงานคณะกรรรมการข้อมูลข่าวสารของราชการ (สขร.) Q ป้อนคำค้นหา...

—ค้นหาเฉพาะหน่วยงานตัวเอง

หน้า เกี่ยวกับศูนย์ข้อมูลข่าวสาร < สำหรับหน่วยงานราชการ < สำหรับประชาชน < เชื่อมโยงศูนย์ข้อมูลข่าวสารอื่นๆ < อื่นๆ < แรก

#### รายการข้อมูล

🕒 ข่าวสารจาก สขร.

🕒 ดัชนีรวม / ดัชนีประจำแฟ้ม

#### 🕒 ข้อมูลข่าวสารตามมาตรา 7

มาตรา 7 (1) โครงสร้างและการจัด องค์กรในการดำเนินงาน

มาตรา 7 (2) สรุปอำนาจหน้าที่ที่ สำคัญและวิธีการดำเนินงาน

#### <u>ผลการค้นหา : ประกาศค่าธรรมเนียม จำนวนค้นพบ 1 รายการ</u>

วันที่เอกสาร 09-01-2561

#### <mark>ประกาศค่าธรรมเนียม</mark>

อ่านเพิ่มเติม ... สำนักงานคณะกรรรมการข้อมูลข่าวสารของราชการ (สขร.) -> 1. มติ https://infocenter.oic.go.th/oic/topic-detail.php?conid=4446090

#### ปรากฏข้อความที่ค้นหาเฉพาะหน่วยงาน

# <u>ช่องทาง</u> ในการติดต่อ

นายกฤษณะ ทองแดง โทร : 0 2283 4689

Email : krissana.t@opm.go.th

นางสาวพจมาน เร่สรา

โทร: 0 2283 4682

Email : pojaman.r@opm.go.th

Website : http://www.oic.go.th

http://www.facebook.com/oicinfo